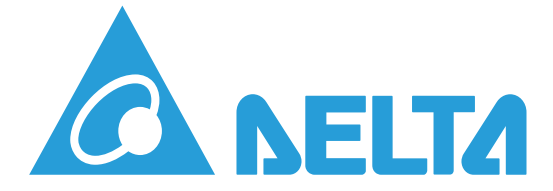

# 100kW Power Conditioning System (PCS)

# **Operation Manual**

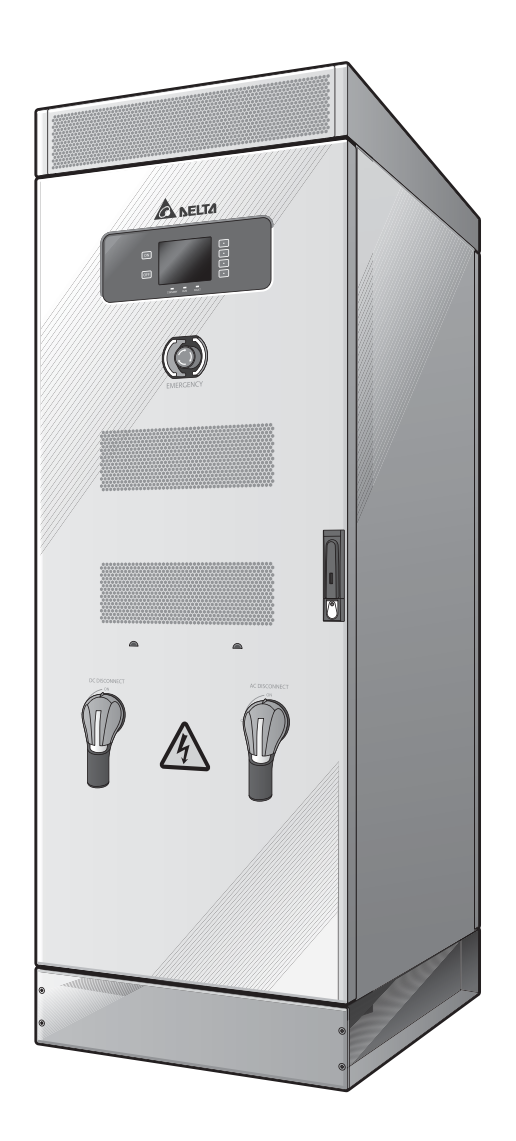

Version: 1.0.0

# TABLE OF CONTENTS

| About this Manual                                  |
|----------------------------------------------------|
| Version Control                                    |
| IMPORTANT SAFETY INSTRUCTIONS                      |
| SAVE THESE INSTRUCTIONS                            |
| System Power On/Off                                |
| Powering on PCS                                    |
| Powering off PCS4                                  |
| Operations                                         |
| Front Panel6                                       |
| Introduction of Front Panel 6                      |
| Front Panel Flowchart7                             |
| View PCS Operation Status                          |
| View the PCS Configuration Data                    |
| View the PCS Operation Data                        |
| View PCS Fault Information                         |
| View PCS Software Version & Adjust LCD Contrast 12 |
| Check the Battery System Status and Data           |
| PCS HMI Tool                                       |
| Introduction                                       |
| Installation                                       |
| Making RS485 Connections                           |
| PCS HMI Tool Instruction                           |
| Configurable Parameters                            |
| System Parameters Configuration                    |
| Grid Code Parameters Configuration                 |

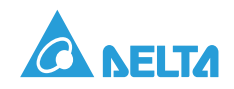

| Appendix                        | 8  |
|---------------------------------|----|
| Event Log Fault Definition      | 8  |
| Human Machine Interface Display | .3 |

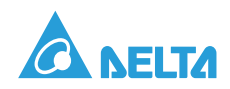

# Conventions

## **General Conventions**

The following conventions are used in this manual:

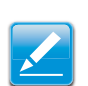

# Note:

Indicates additional information that is relevant to the current process or procedure.

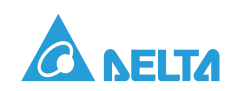

# Copyright

The ownership and all intellectual property rights of this Operation Manual (this "Manual"), including but not limited to the content, data and figures contained herein are vested by Delta Electronics, Inc. ("Delta"). The Manual can only be applied to operation or use of the product. Any disposition, duplication, dissemination, reproduction, modification, translation, extraction or any other usage to the Manual is prohibited without obtaining Delta's prior written permission. As the product will be developed and improved continuously, Delta may modify or update the Manual from time to time without any notice. Delta will do its best efforts to keep the Manual updated and maintain the accuracy of the Manual. Delta disclaims any kinds or forms of warranty, guarantee or undertaking, either expressly or implicitly, including but not limited to the completeness, accuracy, non-infringement, merchantability or fitness for particular purpose or usage.

Copyright © 2019 Delta Electronics, Inc. All Rights Reserved.

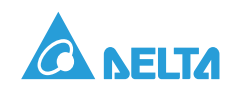

# About this Manual

# **Version Control**

### Table 1: Version Control

| Rev. | Change Description | Date |
|------|--------------------|------|
|      |                    |      |
|      |                    |      |
|      |                    |      |
|      |                    |      |
|      |                    |      |

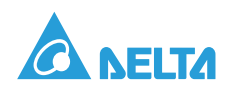

# IMPORTANT SAFETY INSTRUCTIONS

# SAVE THESE INSTRUCTIONS

#### **General Safety Instructions**

This manual contains important instructions for PCS that should be followed during installation and maintenance of the inverter.

PCS inverters are designed and tested to meet all applicable International safety standards. However, like all electrical and electronic equipment, safety precautions must be observed and followed during installation and operation of PCS inverters to reduce the risk of personal injury and to ensure a safe installation.

Installation, commissioning, service, and maintenance of PCS inverters must only be performed by qualified personnel that are licensed and/or satisfy state and local jurisdiction regulations.

Before starting installation or commissioning of the PCS, read through the entire manual and note all DANGER! WARNING! CAUTION!, and NOTICE! Statements.

All electrical installations must comply and be in accordance with all the state, local and utility regulations.

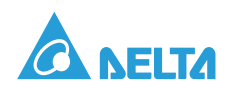

# System Power On/Off

## Powering on PCS

To power on the system, see the following guidelines:

- 1. After the PCS installation is completed, check to ensure that the upstream breaker is in the closed state before powering-on.
- 2. Turn the AC and DC switches on the front door to **ON** state as shown in Figure 1. The PCS powers on and enters standby mode.
- 3. Open PCS HMI Tool installed on the computer or PC, push the **PCS ON** button, then PCS will enter into **RUN** state.

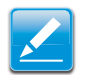

- Note:
   The setting and description of PCS HMI Tool, please refer to PCS100 communication protocol.
- For how to use PCS HMI Tool, please refer to "PCS HMI Tool" on page 15.
- According to the user request, use PCS HMI Tool to do the setup on site or use other controller to setup PCS100 according to the communication protocol at customer side.

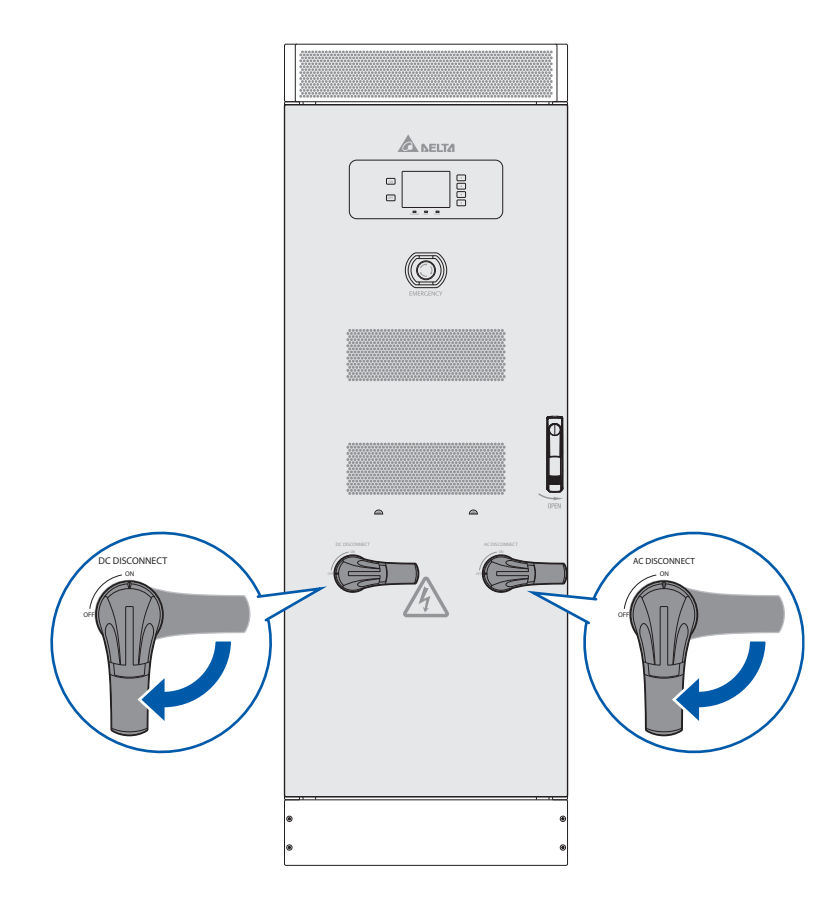

Figure 1. Turn AC and DC Switches to ON State

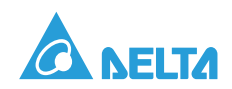

## Powering off PCS

To power off the system, see the following guidelines:

- 1. Check the system status on the front display panel to ensure that the system is not in a **Soft-Start** or **Run** state.
- 2. If the system is in **Soft- Start** or **Run** state, push the **PCS OFF** button on PCS HMI Tool to switch the PCS system to Standby mode.

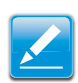

#### Note:

The **ON/OFF** button on PCS LCD panel doesn't work. Turning PCS on and off could only be available through the software such as PCS HMI Tool.

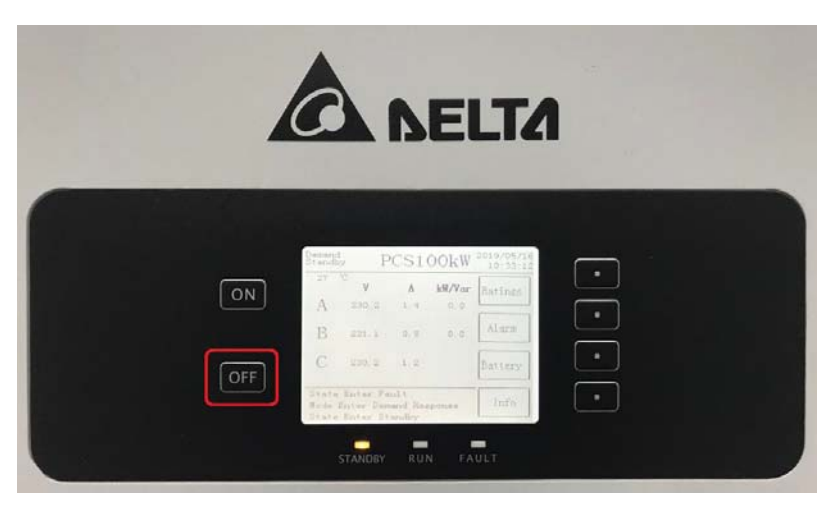

Figure 2. The Front Panel of PCS

| PCS HMI Tool                                                                                                    |                                                                                                    |                                                                                    |                                                                                                    |                                                     |                                                                                                    |                                                                                                    |                                                                                                    | 5.                                                                                                    |                                                                            |
|----------------------------------------------------------------------------------------------------|----------------------------------------------------------------------------------------------------|------------------------------------------------------------------------------------|----------------------------------------------------------------------------------------------------|-----------------------------------------------------|----------------------------------------------------------------------------------------------------|----------------------------------------------------------------------------------------------------|----------------------------------------------------------------------------------------------------|----------------------------------------------------------------------------------------------------|----------------------------------------------------------------------------|
| Serial Port Mode Bau<br>COM15 C RTU 384                                                                                                    | vate Stop bits                                                                                                    | Parity<br>None                                                                     | Flow control Sla                                                                                   | ve ID Timeout                                       | Retries<br>1                                                                                                    | Open<br>Close                                                                                                    |                                                                                                    | хіт 🛕                                                                                                    | SELT/                                                                      |
| ystem Control   Alarm&Warning   C                                                                                                    | onfiguration N                                                                                                    | laintenance                                                                        |                                                                                                    |                                                     |                                                                                                    |                                                                                                    |                                                                                                    | 2019/5,                                                                                                    | 9 11:21:0                                                                  |
|                                                                                                    |                                                                                                    |                                                                                    | PCS Main Cir                                                                                       | cuit Diagram &                                      | Operation Statu                                                                                                    | 5                                                                                                    |                                                                                                    |                                                                                                    |                                                                            |
| Standby GRID                                                                                                    | AC                                                                                                    |                                                                                    |                                                                                                    |                                                     |                                                                                                    |                                                                                                    | DC                                                                                                    |                                                                                                    |                                                                            |
| Soft-Start Disc                                                                                                    | AC I                                                                                                    | Filter 🗧                                                                           |                                                                                                    | AC/D                                                | × –                                                                                                    | DC Filter                                                                                                    | Disconne                                                                                                    | ctor                                                                                                    |                                                                            |
| Contraction of the second second se |                                                                                                    |                                                                                    |                                                                                                    | -                                                   |                                                                                                    |                                                                                                    | 10                                                                                                    | the second second second second second second second second second second second second second second second se                                                                                                    |                                                                            |
| Fault                                                                                                    |                                                                                                    |                                                                                    |                                                                                                    |                                                     |                                                                                                    |                                                                                                    | 1.00                                                                                                    | and the second second                                                                                                    |                                                                            |
| <ul> <li>Fault</li> <li>Sleep</li> </ul>                                                                                                    | Ļ                                                                                                    | Ļ                                                                                  |                                                                                                    |                                                     | Ļ                                                                                                    |                                                                                                    | (bat                                                                                                    |                                                                                                    |                                                                            |
| <ul> <li>Fault</li> <li>Sleep</li> <li>SA Soft-Start</li> <li>SA Normal</li> </ul>                                                                                                    | Vr. Vs.,Vt<br>Vrs,Vst,Vtr,Freq.                                                                                                    | le, is ,it                                                                         |                                                                                                    |                                                     | <br> ↓<br> dc                                                                                                    |                                                                                                    | Vdc Vba                                                                                                    | (A)<br>(V) SoC (%)                                                                                                    |                                                                            |
| Fault<br>Sleep<br>S A Soft-Start<br>S A Normal                                                                                                    | Vr. Vs. Vt<br>Vrs.Vst.Vtr.Freq.<br><b>kW kVsr</b><br>150-;1" 150-;1" 1                                                                     | kva<br>50.11 600.11 6                                                              | M<br>00 1   " 600 1   "   250 1                                                                    | (A)                                                 | 1501; [] 3501; [] 3501; []                                                                                                    | V) (V) (A)                                                                                                    | Vdc Vba                                                                                                    | (A) ] ] ] ] [0<br>(V) SoC (%)<br>(C) (00) ] 100 ] [ 100 ] ]                                                                                                    | (Hz)<br>(5-                                                                |
| Fault<br>Sicep<br>S.A. Soft-Start<br>S.A. Normal                                                                                                    | Vr, Vs, Vt<br>Vrs, Vst, Vtr, Freq.                                                                                                    | kva<br>50 - 600 - 6<br>50 - 5<br>50 - 5<br>50 - 5                                  | (V)<br>00                                                                                          | (A)                                                 | 550 550 550 550 550 5<br>500 5 500 5 500 5                                                                                                    | V) (M) (A)<br>1200 - 200 -<br>1000 - 175 -                                                                                                    | Vdc Vba                                                                                                    | (A)<br>(V) SoC (%)<br>(V) SoC (%)<br>(V) SoC (%)<br>(V) SoC (%)<br>(V) SoC (%)                                                                                                    | (Hz)<br>65-<br>625-                                                        |
| Fault<br>Steep<br>S& Solt-Start<br>S& Normal                                                                                                    | Vr, Vs, Vt<br>Vrs, Vst, Vtr, Freq.<br>150 100 110 1<br>100 100 1                                                                           | kva<br>50 - 600 - 6<br>25 - 500 - 5<br>00 - 400 - 4                                | 00 - 10 - 500 - 10 - 250 -<br>00 - 500 - 10 - 250 -<br>00 - 400 - 1 - 150                          | 250 250<br>250 250<br>250 100                       | 150 - 150 - | V) (V) (A)<br>1200 200-<br>1000 175-<br>150-<br>800 125-                                                                                                    | Vdc Vba                                                                                                    | (A) [2<br>(V) SoC (%)<br>0 100 100 (%)<br>0 100 100 (%)<br>0 100 100 (%)<br>0 100 100 (%)<br>0 100 100 (%)                                                                                                    | (Hz)<br>65-<br>625-<br>60-<br>575-                                         |
| Fault<br>Steep<br>5.53 Solt-Start<br>5.54 Normal<br>Active Power (AW)<br>Reactive Power (AWar)                                                                                                    | Vr, Vs. Vt<br>Vrs. Vist. Vtr. Freq.<br>150 - 100 - 1<br>100 - 100 - 1<br>50 - 00 - 2<br>0 - 0                                              | tr, is, h<br>50                                                                    | 00 00 10 250<br>00 500 200<br>00 400 150<br>00 500 150                                             | (A)<br>250 - 250 -<br>250 - 200<br>150 - 150 -      | 550 550 550 500 500 500 500 500 500 500                                                                                                    | V (M) (A)<br>1200 200<br>175-<br>150-<br>150-<br>125-<br>500 100-                                                                                                    | Vdc Vbs                                                                                                    | (IA) 0<br>(IV) 50C (%)<br>0 100- 100-<br>100- 100-<br>0 60- 80-<br>0 40- 40-                                                                                                    | (Ha)<br>65-<br>625-<br>60-<br>575-<br>55-                                  |
| Fault     Steep     SA Soft-Start     SA Soft-Start     SA Normal     Active Power (kW)     Reactive Power (kW/)                                                                                                    | Vr, Vs, Vt<br>Vrs, Viz Vtr, Freq.<br>50                                                                                                    | kva<br>50 600 6<br>25 500 5<br>500 400 4<br>75 300 3<br>50 200 2                   | 00 - (V)<br>20 - 500 - 200<br>00 - 500 - 200<br>00 - 100 - 150<br>00 - 500 - 100<br>00 - 100 - 100 | (A)<br>259 250<br>200 200<br>150 150<br>100 108     | 500 550 530<br>300 100 100<br>200 200 200<br>100 100 100                                                                                                    | V (V) (A)<br>1200 - 200-<br>175-<br>150-<br>150-<br>125-<br>600-<br>100-<br>125-<br>600-<br>100-<br>100- | 100 100 10<br>80 80 80<br>60 60 60<br>40 43 4<br>20 20 2                                                                                                    | (IA) 0<br>at (V) 50C (%)<br>0<br>100-100-<br>100-100-100-<br>100-100-100-<br>100-100-100-<br>100-100-100-<br>100-100-100-<br>100-100-100-<br>100-100-100-<br>100-100-100-100-<br>100-100-100-100-<br>100-100-100-100-<br>100-100-100-100-100-<br>100-100-100-100-100-<br>100-100-100-100-100-<br>100-100-100-100-100-100-<br>100-100-100-100-100-100-100-100-100-100                                                                                                    | (Ha)<br>65-<br>625-<br>80-<br>575-<br>55-<br>525-<br>90-                   |
| Fault Steep Sta Solt-Start Sta Normal  Active Power (kW)  Reactive Power (kW)  PCS ON PCS OFF                                                                                                    | Vr. Vs. Vr<br>Vrs. Vrs. Vrs. Vrs. Vrs. Vrs. Vrs. Vrs.                                                                                      | kvA<br>50                                                                          | 00                                                                                                 | 250 - 250<br>200 200<br>110 130<br>100 100<br>50 10 | 100 100 100<br>100 100 100<br>100 100 100<br>100 100                                                                                                    | V) (V) (A)<br>1200 - 200-<br>1000 - 175-<br>150-<br>150-<br>125-<br>500 - 100-<br>400 - 75-<br>200-<br>25-<br>200-<br>25-                                                                                                    | 100-100-10<br>80-80-80<br>60-60-60<br>40-60-60<br>4 | (4)                                                                                                    | (Ha)<br>65-<br>625-<br>60-<br>555-<br>555-<br>50-<br>475-                  |
| Fault           Steep           SA Solt-Sert           SA Normal           It           Active Power (MW)           PCS ON                                                                                                    | Vr. Vs. Vr<br>Vrs. Vst. Vr. Vr. Vrst. Vrst. Vrst. Vrst. Vrst. Vrst. Vrst. Vr<br>150- 17 100 100 1<br>00 00 0<br>00 0<br>00 0<br>00 0<br>00 | kc h , h<br>50 600 6<br>251 500 5<br>500 200 2<br>500 200 2<br>51 000 1<br>9 0 0 0 | 00 00 00 00 00 00 00 00 00 00 00 00 00                                                             | 250 250<br>200 200<br>150 150<br>150 50<br>0 0      | 500 500 100<br>100 100 100<br>200 200 100<br>100 100 100<br>100 100 100<br>100 100 1                                                                                                    | M         M         Ak           1200         200-           1000         175-           1000         125-           800         125-           800-         100-           400-         75-           300-         25-           00-         0-                                                                                                    | Vdc Vbar<br>100 100 10<br>80 60 6<br>60 60 6<br>100 40 40<br>100 40<br>100 400<br>100 400<br>100 400<br>100 400<br>100 400<br>100 400<br>100 400<br>100 400<br>100 400<br>100 400<br>1                                                                                                    | (A)    2<br>A (V)   SoC (%)<br>0 - 100 - 100<br>0 - 100 - 100<br>0 - 100 - | (Ma)<br>65-<br>625-<br>60-<br>575-<br>555-<br>555-<br>555-<br>475-<br>475- |

Figure 3. PCS HMI Tool - PCS ON/OFF Control

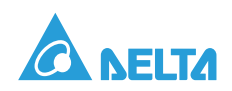

3. Turn the AC and DC switches on the front door to **OFF** state as shown in Figure 4.

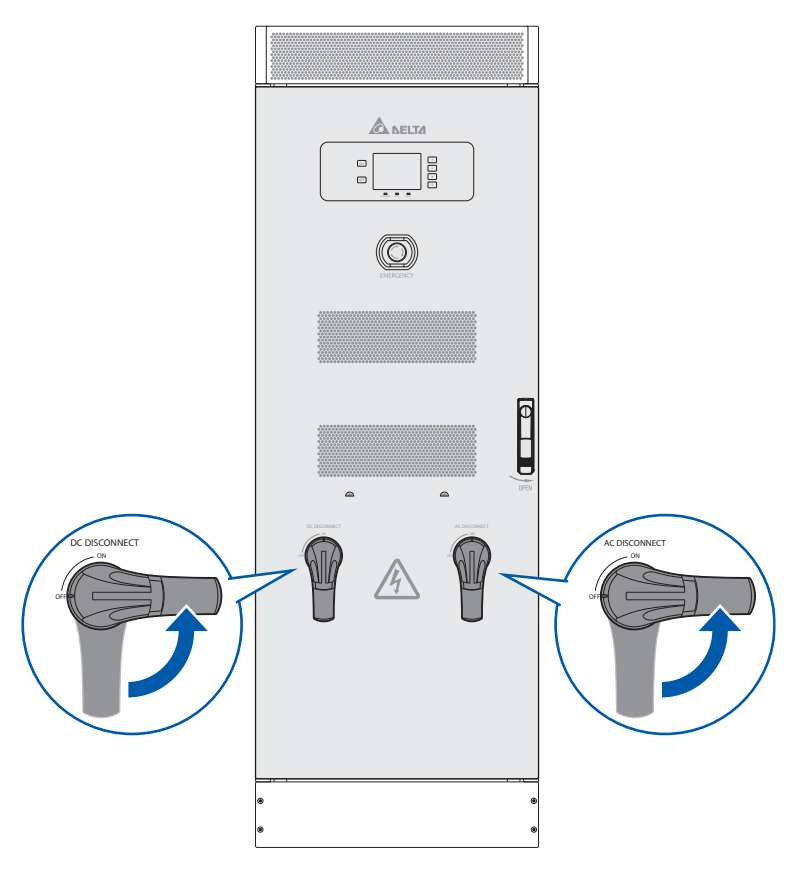

Figure 4. Turn AC and DC Switches to OFF State

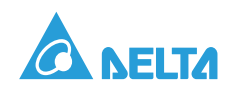

# Operations

# Front Panel

Through the front panel the user can perform various PCS operations.

# Introduction of Front Panel

The layout of the front panel is shown in Figure 5. It is divided into three areas: buttons, the LCD screen, and LED indicators.

- The LCD screen is located in the center of the front panel.
- The buttons are located on the left and right sides of the screen. The **ON/OFF** button on the left of PCS HMI doesn't work, and the four function buttons are distributed on the right side of the screen. Each function button can perform the relevant function described in the text box at the right side of the screen. For example, the first function button corresponding to ratings can show the PCS ratings, as shown in Figure 5.
- The LED indicators are located below the screen. From left to right, they are STANDBY (yellow), RUN (green), and FAULT (red), corresponding to the system operation status for standby, running, and fault. All three LEDs will be lighted if the user has not set the operation mode of the PCS.

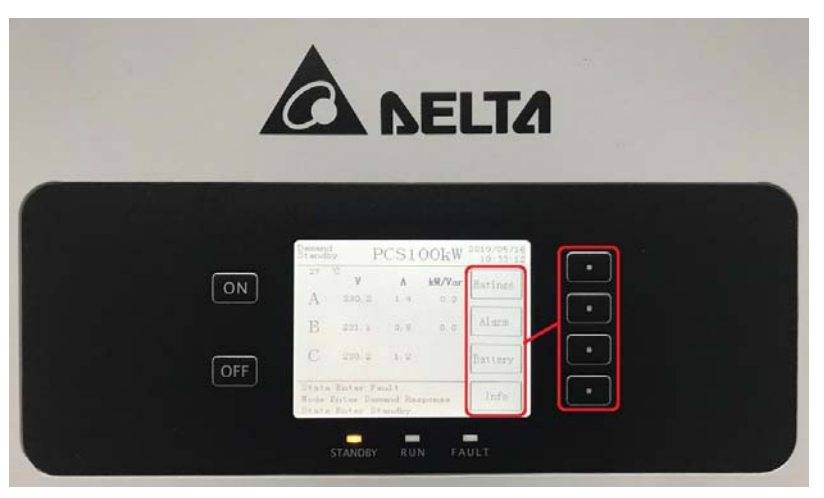

Figure 5. PCS Functional Keypad on Control Panel

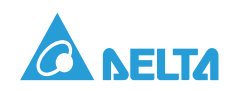

# Front Panel Flowchart

The figure below shows the function structure and information displayed of the front panel:

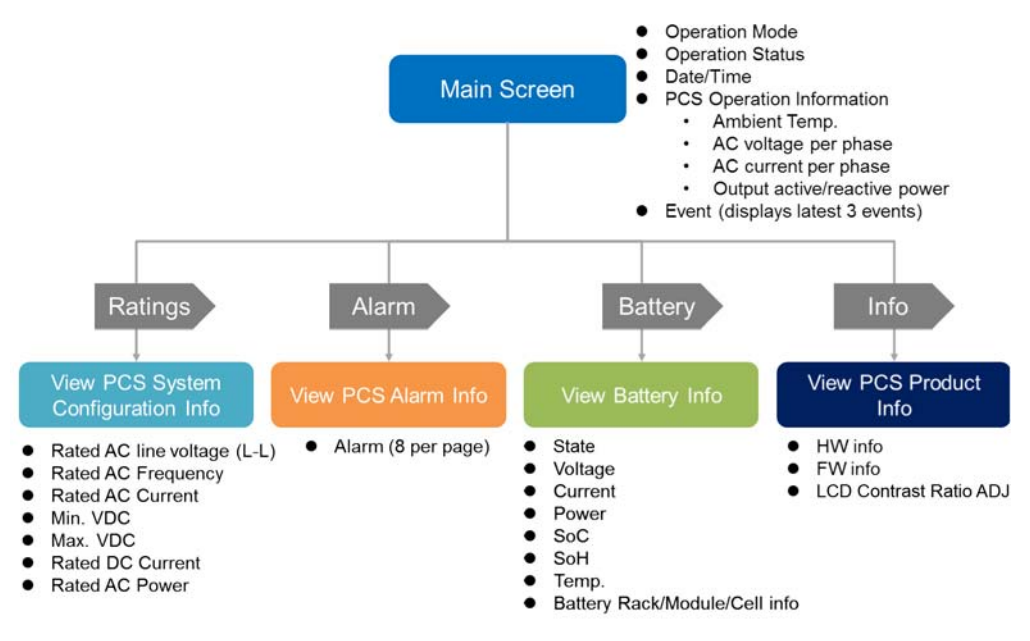

Figure 6. Front Panel Flowchart

## View PCS Operation Status

The user can check the operation status of the PCS through the LEDs and the screen display. Please refer to Table 2 for the definitions of the LEDs below the screen.

| LED                        | Status                               |  |  |
|----------------------------|--------------------------------------|--|--|
| STANDBY (orange)           | Standby                              |  |  |
| RUN (green)                | Blinking: System soft-starting       |  |  |
|                            | On: System running                   |  |  |
| FAULT (red)                | System fault                         |  |  |
| All three LEDs are lighted | The system operation mode is not set |  |  |

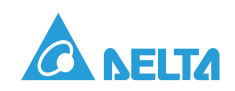

The current operation mode and status of the system can be seen in the top left corner of the screen home page, as shown in Figure 7 and Figure 8.

The block displays the system operation mode in the first line and the system operation status in the second line.

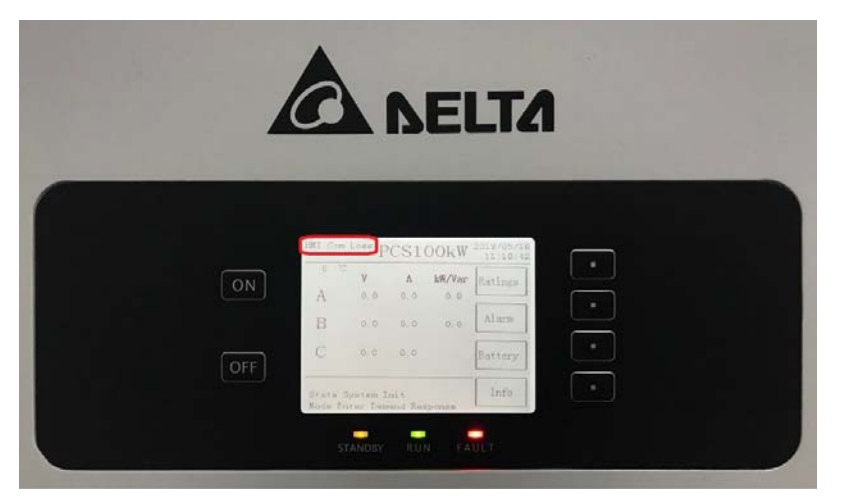

Figure 7. Operation Mode of PCS (1/2)

|    | A NELTA                                                                                                    |
|----|----------------------------------------------------------------------------------------------------|
| ON | PCSIOCKW 2000000<br>V A MOVER Basing<br>A 200,2 L 4 0.0<br>B 221,4 0.0<br>B 221,2 0.0<br>B 221,2 0.0<br>B 221,2 0.0<br>B 22 |

Figure 8. Operation Mode of PCS (2/2)

The specific operation mode definitions are shown in Table 3.

| Table 3: Definition | is of System | Operation | Modes |
|---------------------|--------------|-----------|-------|
|---------------------|--------------|-----------|-------|

| Operation Mode | Definition                                                                                                    |
|----------------|----------------------------------------------------------------------------------------------------|
| NULL           | A NULL display indicates no specific operation mode is configured.                                                                                                    |
| Demand         | A Demand display indicates the PCS is configured for Demand mode. In this mode, the PCS accepts the external P or Q commands and charges/ discharges the battery according to the grid requirements. |
| HMI Com Loss   | An HMI Com Loss display indicates a loss of connection between the PCS internal controller and the HMI. The currently displayed information is not valid.                                            |

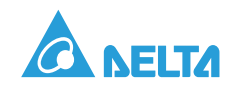

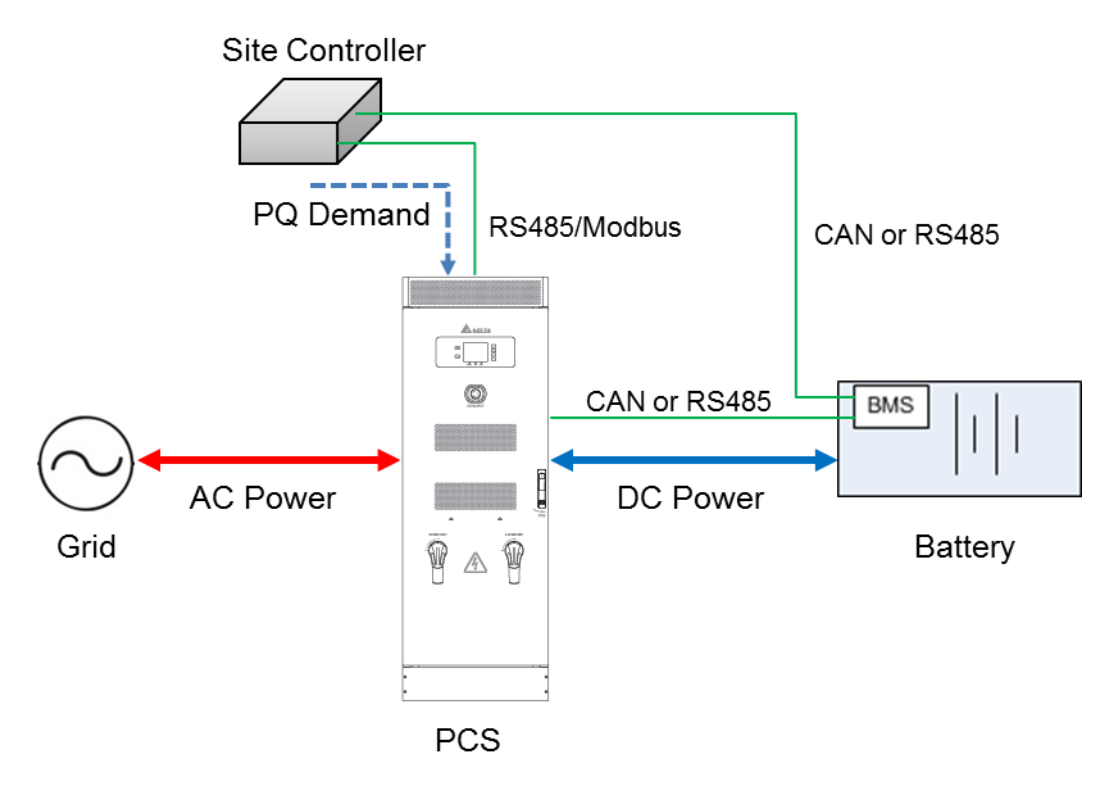

Figure 9. Illustration for Demand Mode

Refer to Table 4 for operation status definitions.

| Table 4: Definitions | of System | Operation | Statuses |
|----------------------|-----------|-----------|----------|
|----------------------|-----------|-----------|----------|

| Operation Status | Definition                            | Remark |
|------------------|---------------------------------------|--------|
| Init             | System is under initializing process  |        |
| Standby          | System is in standby mode             |        |
| Soft Start       | System is under soft-starting process |        |
| Run              | System is in normal operation         |        |
| Fault            | System encountered any fault event    |        |

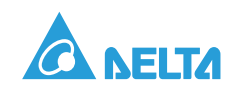

# View the PCS Configuration Data

Press the keypad on the right side of the panel, as shown in Figure 10, to enter the system configuration information page. PCS information is displayed in Figure 11. The user can return to the main page by pressing the corresponding **HOME** function in the current menu.

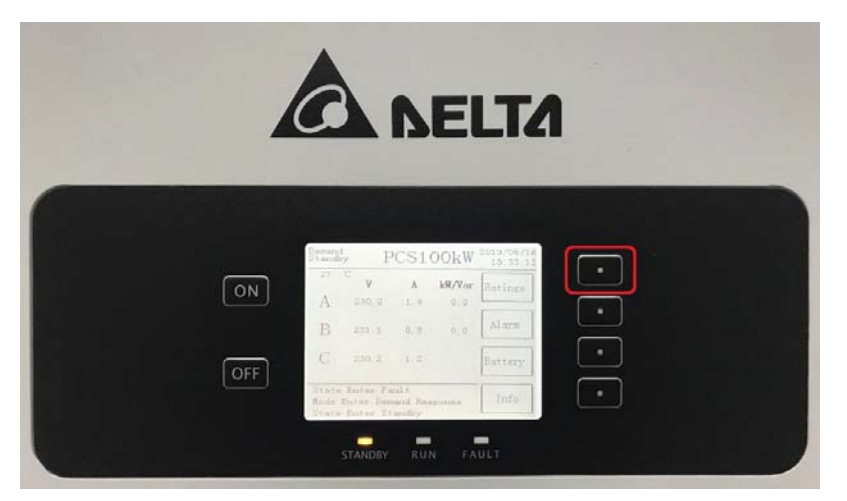

Figure 10. Enter Ratings Page through Function Keypad

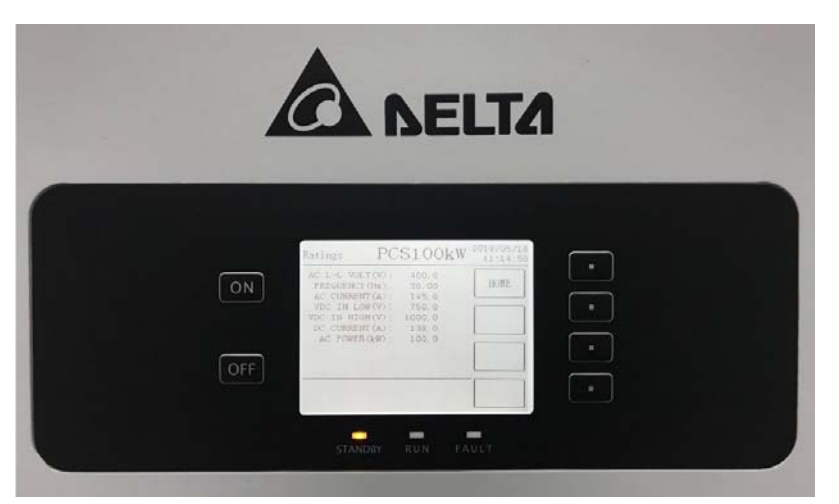

Figure 11. Ratings Page

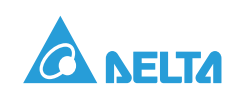

# View the PCS Operation Data

The main data of the system will be presented through the main page of the screen display, including the system's operation mode, operation status, electrical metering, and event recording. Refer to Figure 12 and Table 5 for detailed descriptions.

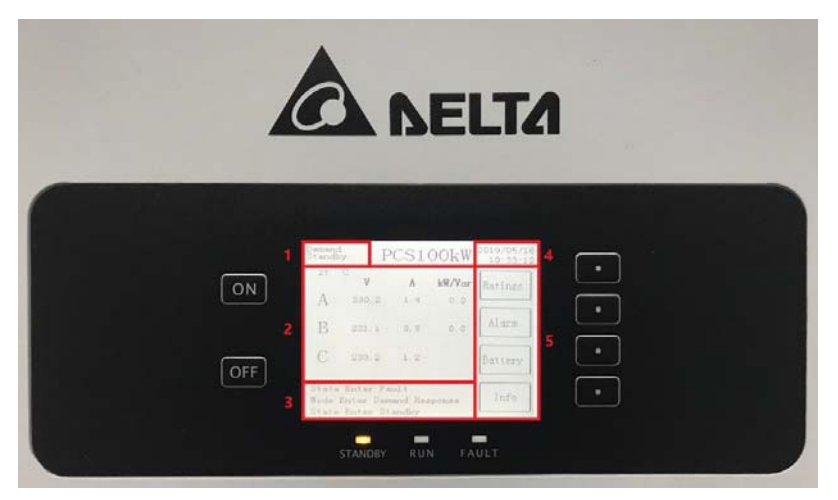

Figure 12. Main Page

#### Table 5: Descriptions of PCS Operation Data

| Block | Functional Description                                                                                                    | Remark                                                                                                    |
|-------|----------------------------------------------------------------------------------------------------|----------------------------------------------------------------------------------------------------|
| 1     | Line 1: Operation mode<br>Line 2: Operation status                                                                                                 | When the communication between control panel and master controller is lost, <b>HMI Com Loss</b> is displayed on line 1 and line 2 is blank. |
| 2     | Display of the ambient temperature, three-<br>phase voltage and current measurement<br>data, the system output active power, and<br>reactive power |                                                                                                    |
| 3     | Event record                                                                                                    | The system records the latest three events in chronological order.                                                                          |
| 4     | Line 1: Date<br>Line 2: Time                                                                                                    |                                                                                                    |
| 5     | Menu selection (associated with the functional buttons on the right side)                                                                          | Blank means no next level menu to be displayed.                                                                                             |

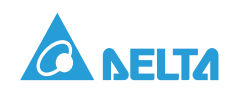

## View PCS Fault Information

Press the function button corresponding to the Alarm function on the main page of the screen display to enter the alarm information pages. These pages display the current system alarm information, with each page showing up to 8 alarms. If the current number of faults exceeds 8 alarms, you can use the **NEXT** function to go to the next page for more information. In these fault pages, the user can press the **BACK** function button to return to the previous page or the **HOME** function button to the main page.

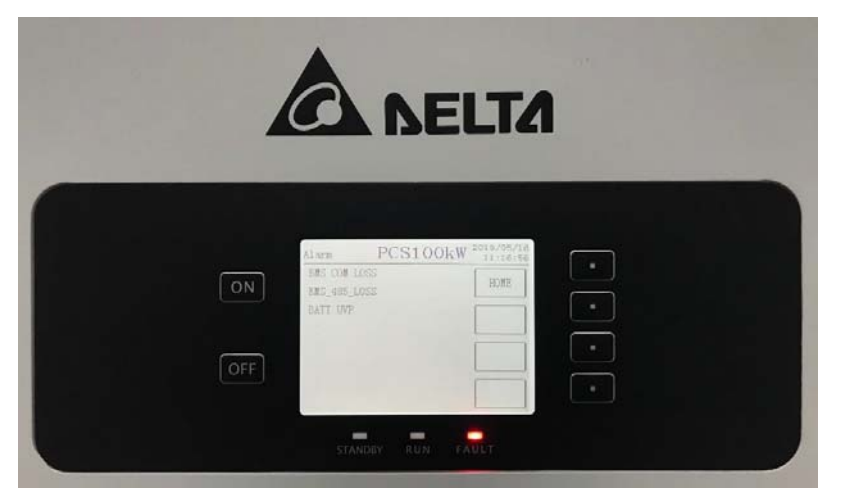

Figure 13. Alarm Page

# View PCS Software Version & Adjust LCD Contrast

Press the Info function button on the main page of the screen display to enter the alarm information page. The page presents the current system software version information and can be returned from to the main page via the **HOME** function button.

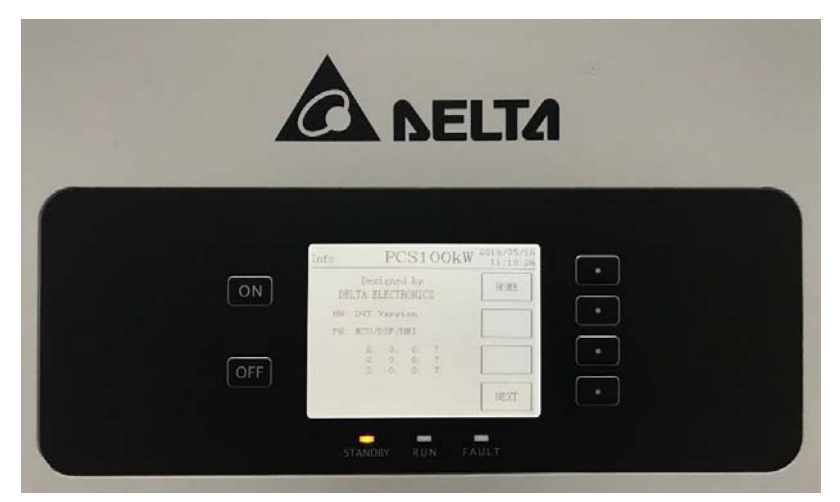

Figure 14. Software Version Information Page

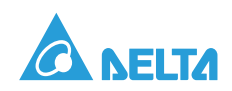

Under the interface of Info, press the **NEXT** button to enter the interface of LCD CONTRAST RATIO ADJ. According to user condition, adjust the ADJ value (Range 0 to 100) through **UP** and **DOWN** buttons.

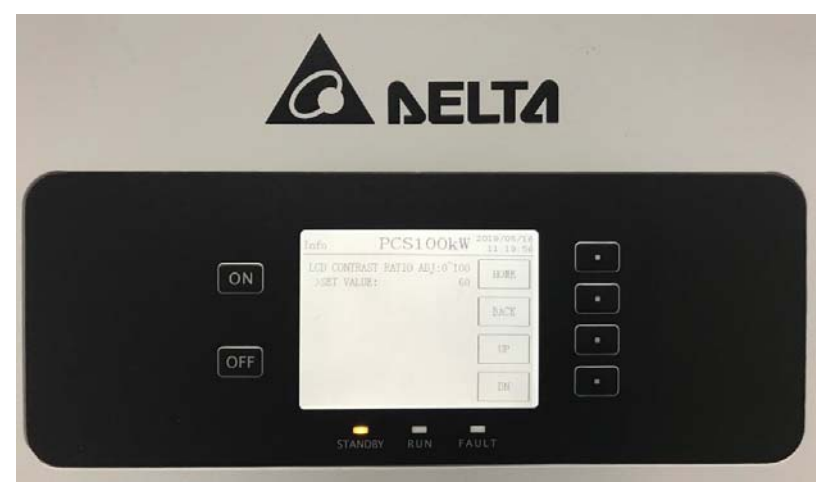

Figure 15. Software Version Information Page

## Check the Battery System Status and Data

The **Battery** function button on the main page allows the user to access information about the associated battery management system, as shown in Figure 16. The battery information is presented in multiple pages that can be accessed via the **NEXT** and **BACK** function buttons.

The user can return to the main page directly via the **HOME** function button as well.

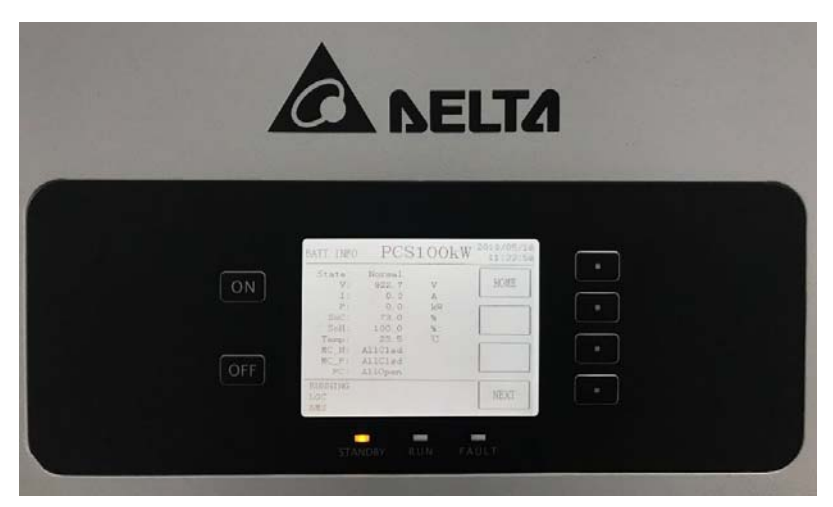

Figure 16. Battery Information Page (1/4)

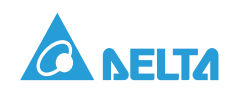

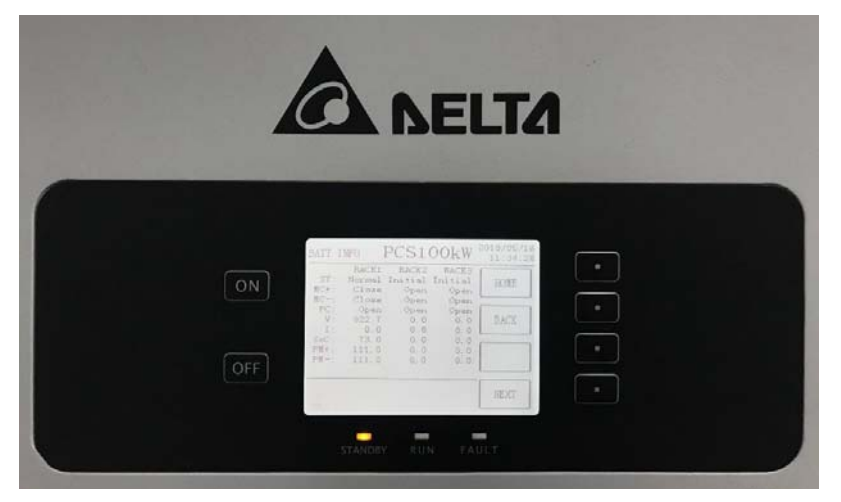

Figure 17. Battery Information Page (2/4)

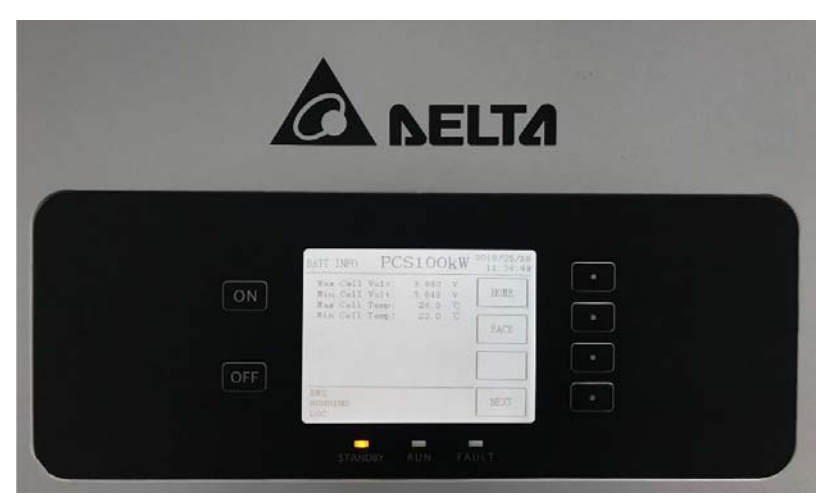

Figure 18. Battery Information Page (3/4)

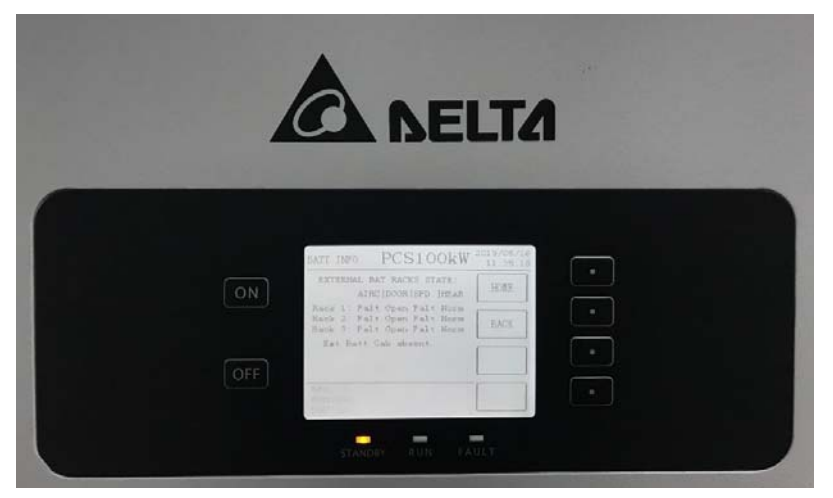

Figure 19. Battery Information Page (4/4)

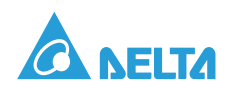

# PCS HMI Tool

### Introduction

PCS HMI Tool could simulate and test the Modbus communication protocol, could use on monitoring, testing and adjusting Modbus communication equipment, also Modbus RTU protocol. PCS HMI Tool will install on PC and control PCS remotely.

### PCS HMI Tool Installation Environment

- Operating System: from Windows 7 SP1 to Windows 10
- Hardware: 2 GB memory/800 MHz CPU/ USB or serial port

### Installation

1. Open software setup package, double click **setup.exe** to start installation.

| $\rightarrow$ $\checkmark$ $\uparrow$ | L « 本地 | 也磁盘 (E:) > Software Tool > PCS H | MI Tool v ひ     | 搜索"PCS HMI Tool" | 5       |
|---------------------------------------|--------|----------------------------------|-----------------|------------------|---------|
| ◆ 快速访问                                | ^      | 名称                               | 修改日期            | 类型               | 大小      |
|                                       |        | 🧯 bin                            | 2019/3/12 11:21 | 文件夹              |         |
| ■ 未回                                  |        | license                          | 2019/3/4 15:36  | 文件夹              |         |
| ● 下主                                  | *      | supportfiles                     | 2019/3/12 11:22 | 文件夹              |         |
| ■ 文档                                  | A      | nidist.id                        | 2019/3/12 11:22 | ID 文件            | 1 K     |
| ▶ 图片                                  | *      | 🐙 setup                          | 2018/9/5 12:50  | 应用程序             | 1,429 K |
| Informatic LabView                    | on     | 📓 setup                          | 2019/3/12 11:22 | 配置设置             | 27 K    |

Figure 20. Software Setup Package

2. Installation interface as shown, you can also modify the default installation file path, then click **Next**.

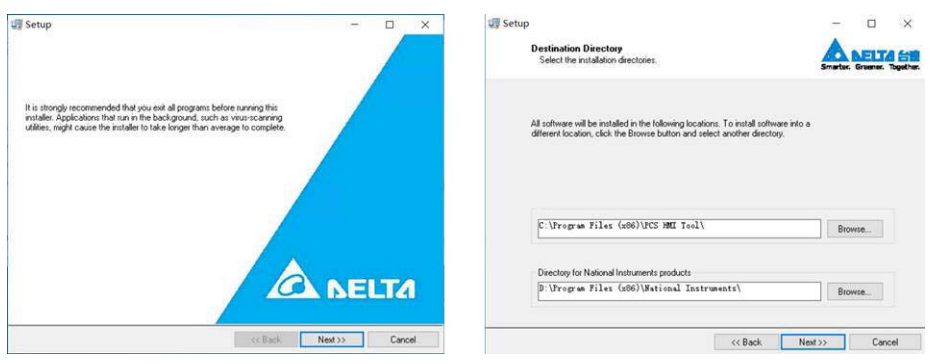

Figure 21. Installation (1/5)

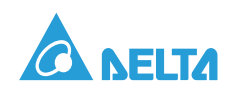

3. Select "I accept the above 2 License Agreement(s)" and click Next.

|                                      | Licens                                                               | e Agreement                                                                                                    |                                                                                                    | A                                      | AFIT                                                        |        |
|--------------------------------------|----------------------------------------------------------------------|----------------------------------------------------------------------------------------------------|----------------------------------------------------------------------------------------------------|----------------------------------------|-------------------------------------------------------------|--------|
|                                      | You                                                                  | nust accept the licenses displayed below to proceed.                                                                                                    |                                                                                                    | Smarter.                               | Greener.                                                    | Toget  |
| NI                                   | IVI                                                                  |                                                                                                    |                                                                                                    |                                        |                                                             |        |
|                                      |                                                                      | LICENSE AGREEMENT                                                                                                    |                                                                                                    |                                        |                                                             | ^      |
| BEF                                  | ORE YO                                                               | U CLICK ON THE ACCEPT BUTTON AT                                                                                                    | THE END                                                                                                    | OF TH                                  | HIS                                                         |        |
| 000                                  | CUMEN                                                                | I, CAREFULLY READ ALL THE TERMS A                                                                                                    | ND CONI                                                                                                    | DITIO                                  | NS OF                                                       |        |
| HI                                   | S AGRE                                                               | EMENT. BY CLICKING ON THE ACCEPT                                                                                                    | BUTTON                                                                                                    | YOU                                    | ARE                                                         |        |
| :01                                  | NSENTI                                                               | TO BE POUND BY AND ARE RECOM                                                                                                    | DIC A DAT                                                                                                    | A TOTA F OT                            | -                                                           |        |
|                                      |                                                                      | NO TO BE DOUND BI AND ARE DECOM                                                                                                    | ING A PAP                                                                                                    | CIXI                                   | O THIS                                                      |        |
| AGE                                  | REEMEN                                                               | IT. IF YOU DO NOT AGREE TO ALL OF                                                                                                    | THE TERM                                                                                                    | IS OF                                  | THIS                                                        |        |
| AGE                                  | REEMEN<br>REEMEN                                                     | IT. IF YOU DO NOT AGREE TO ALL OF<br>T. CLICK THE "DO NOT ACCEPT" BUTT                                                                                                    | THE TERM                                                                                                    | IS OF                                  | THIS<br>THIS                                                |        |
| AGE                                  | REEMEN<br>REEMEN<br>WNLOA                                            | T. IF YOU DO NOT AGREE TO ALL OF '<br>T, CLICK THE 'DO NOT ACCEPT' BUTT<br>D AND/OR USE THIS INTELLECTUAL PH                                                                                                    | THE TERM<br>ON AND D<br>OPERTY.                                                                                          | IS OF<br>O NO                          | THIS<br>THIS                                                |        |
| AGE                                  | REEMEN                                                               | IT. IF YOU DO NOT AGREE TO ALL OF<br>IT, CLICK THE "DO NOT ACCEPT" BUTT<br>D AND/OR USE THIS INTELLECTUAL PI                                                                                                    | ING A PAP<br>THE TERM<br>ON AND D<br>ROPERTY.                                                                            | IS OF<br>O NO                          | THIS<br>THIS<br>T                                           |        |
| AGH<br>AGH<br>DO <sup>T</sup><br>lea | REEMEN<br>REEMEN<br>WNLOA<br>ders of th                              | IT. IF YOU DO NOT AGREE TO ALL OF<br>T, CLICK THE 'DO NOT ACCEPT' BUTT<br>D AND/OR USE THIS INTELLECTUAL PP<br>is document are requested to submit to Interch                                                                                                    | ING A PAP<br>THE TERM<br>ON AND D<br>ROPERTY.<br>angeable Vi                                                             | IS OF<br>OO NO                         | O THIS<br>THIS<br>OT                                        | its, v |
| AGH<br>AGH<br>DO <sup>1</sup><br>Lea | REEMEN<br>REEMEN<br>WNLOA<br>ders of th                              | IT. IF YOU DO NOT AGREE TO ALL OF<br>IT, CLICK THE 'DO NOT ACCEPT' BUTT<br>D AND/OR USE THIS INTELLECTUAL PF<br>is document are requested to submit to Interch                                                                                                    | ING A PAR<br>THE TERM<br>ON AND D<br>ROPERTY.                                                                            | IS OF TO NO                            | O THIS<br>THIS<br>OT                                        | its, v |
| AGH<br>AGH<br>DO <sup>1</sup><br>Lea | REEMEN<br>REEMEN<br>WNLOA<br>ders of th<br>("License<br>oftware to v | T. IF YOU DO NOT AGREE TO ALL OF<br>IT, CLICK THE "DO NOT ACCEPT" BUTT<br>D AND/OR USE THIS INTELLECTUAL PI<br>is document are requested to submit to Interch<br>with their accesses to subfict the of any of<br>hich this third-party license applies is distributed with Setup                                                                                                    | ING A PAR<br>THE TERM<br>ON AND D<br>ROPERTY.                                                                            | IS OF 00 NO                            | O THIS<br>THIS<br>DT                                        | its, v |
| AGI<br>AGI<br>DO<br>Rea              | REEMEN<br>REEMEN<br>WNLOA<br>ders of th<br>("Liconsoftware to v      | (C) I OBE BOOMD BI AND ARE TO ALL OF<br>IT, IF YOU DO NOT AGREE TO ALL OF<br>IT, CLICK THE "DO NOT ACCEPT" BUTT<br>D AND/OR USE THIS INTELLECTUAL PH<br>is document are requested to submit to Interch<br>with their account and form of any of<br>thich this third-party license applies is distributed with Setup<br>(i) accept the setup of accept the setup of accept of accept of accept of accept of accept of accept of accept of accept of accept of accept of accept of accept of accept of accept of accept of accept of accept of accept of accept of accept of accept of accept of accept of accept of accept of accept of accept of | ING A PAR<br>THE TERM<br>ON AND D<br>ROPERTY.<br>angeable Vi                                                             | IS OF<br>OO NO<br>rtual Ir             | o THIS<br>THIS<br>T<br>Istrumen                             | its, v |
| AGI<br>AGI<br>DO <sup>1</sup><br>lea | REEMEN<br>REEMEN<br>WNLOA<br>ders of ti<br>("Licono<br>oftware to v  | IT IF YOU DO NOT AGREE TO ALLO F<br>IT, CLICK THE "DO NOT ACCEPT" BUTT<br>D AND/OR USE THIS INTELLECTUAL PH<br>is document are requested to submit to Interch<br>with their accesses applies is distributed with Setup<br>(I accept th<br>) I do not ac                                                                                                    | ING A PAR<br>THE TERM<br>ON AND D<br>ROPERTY.<br>angeable Vi<br>angeable Vi<br>angeable Vi<br>angeable Vi<br>angeable Vi | IS OF<br>OO NO<br>rtual Ir<br>ense Age | O THIS<br>THIS<br>)T<br>istrumen<br>reement(s)<br>Agreement | its, v |

Figure 22. Installation (2/5)

4. Click Next.

| Setup                                                                           |                        |                  |                        |          | ×     |
|---------------------------------------------------------------------------------|------------------------|------------------|------------------------|----------|-------|
| Start Installation<br>Review the following summa                                | ary before continuing. |                  | Smarter.               | Graener. | Toget |
| Adding or Changing<br>• PCS HMI Tool Files<br>• NI-VISA 18.5<br>Runtime Support |                        |                  |                        |          |       |
|                                                                                 |                        |                  |                        |          |       |
|                                                                                 |                        |                  |                        |          |       |
| lick the Next button to begin installation                                      | . Click the Back butt  | on to change the | installation settings. |          |       |
|                                                                                 |                        |                  |                        |          |       |

Figure 23. Installation (3/5)

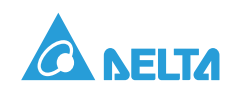

5. After installation complete, click **Finish** and **Restart** computer.

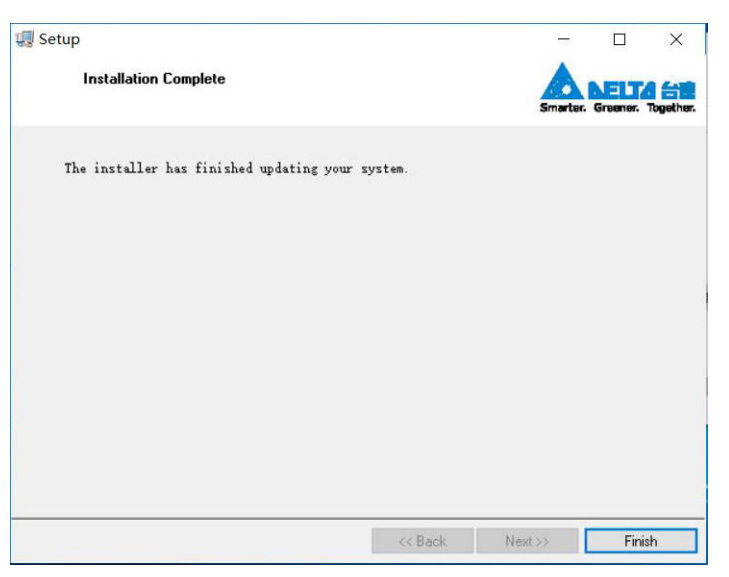

Figure 24. Installation (4/5)

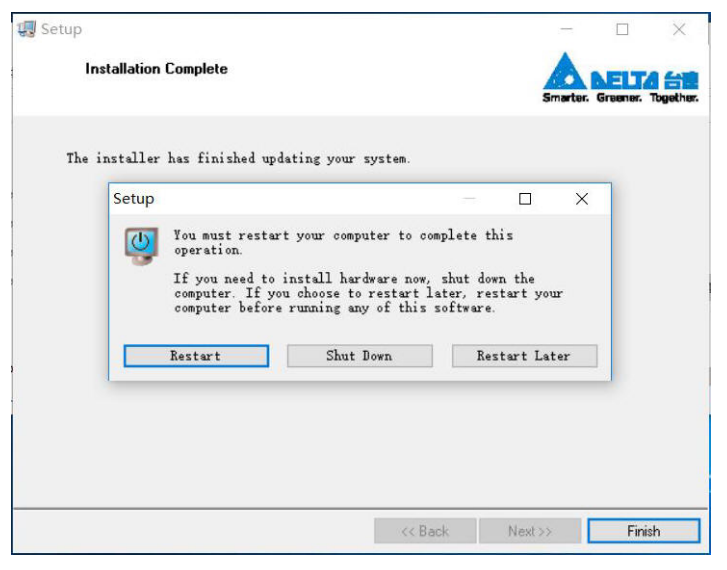

Figure 25. Installation (5/5)

## Making RS485 Connections

The RS485 communication link on the PCS100 uses a two-wire electrical interface in accordance with the EIA/TIA-485 standard. There are actually three wires in use, the third wire is considered a common connection. A shielded cable must be used for all links between devices with the shield of each segment being connected to ground at one end only.

### Note on RS485 Pinout Markings

The polarity of the data lines must be verified. On some devices, the Data (+) may be labeled Data A and Data (-) may be labeled Data B. However, not all manufacturers follow this convention for A and B. It recommended to use the (+) and (-) labels for polarity to ensure a connection. If a device does not respond, try reversing the lines to see if the device responds (no damage will occur).

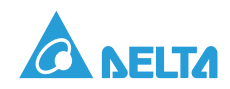

### **Connecting Devices**

Controlling master devices must be connected to the PCS system using a daisy-chain technique (Figure 26 and Figure 27).

See the following guideline for further information.

- 1. Find the CNJ11/CNJ12 or CNJ7 on the J board. For more details, see "Communication and I/O Wiring" in the Installation Manual.
- 2. Connect one end of the cable to the PCS100 and the other end of the cable to the PC or the controller, see the following figures.

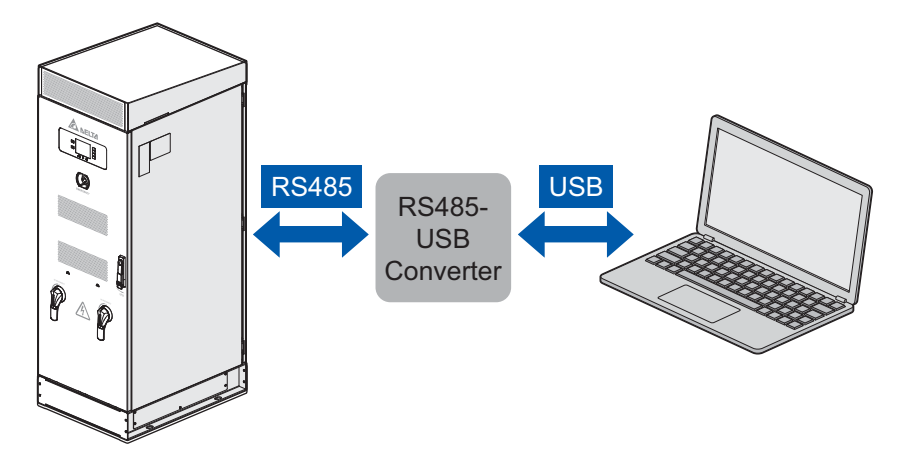

Figure 26. Connecting PCS and PC

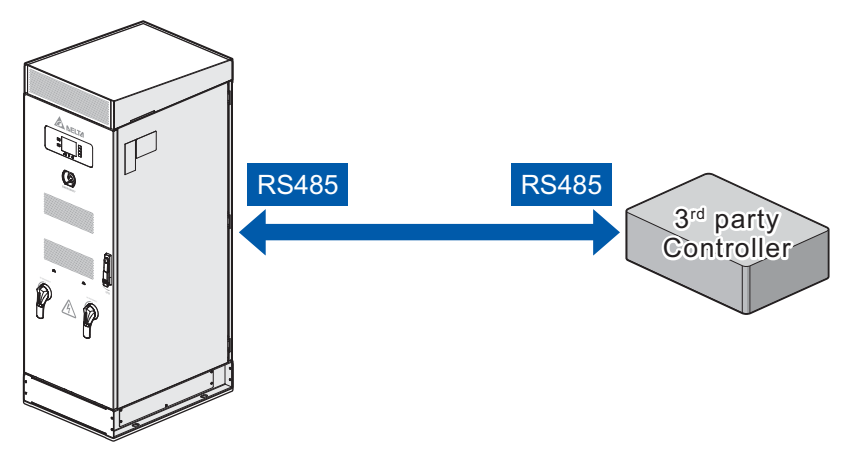

Figure 27. Connecting PCS and Controller

3. Use the PCS HMI Tool to control, configure and monitor the PCS.

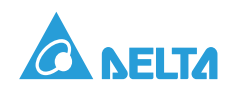

# PCS HMI Tool Instruction

1. Connect PCS HMI Tool.

Step 1: Plug the RS485-USB converter into available USB port on both PCS100 and PC, check the COM port number for communication. Open the device manager, and select the port (COM and LPT) for finding the corresponded USB serial port

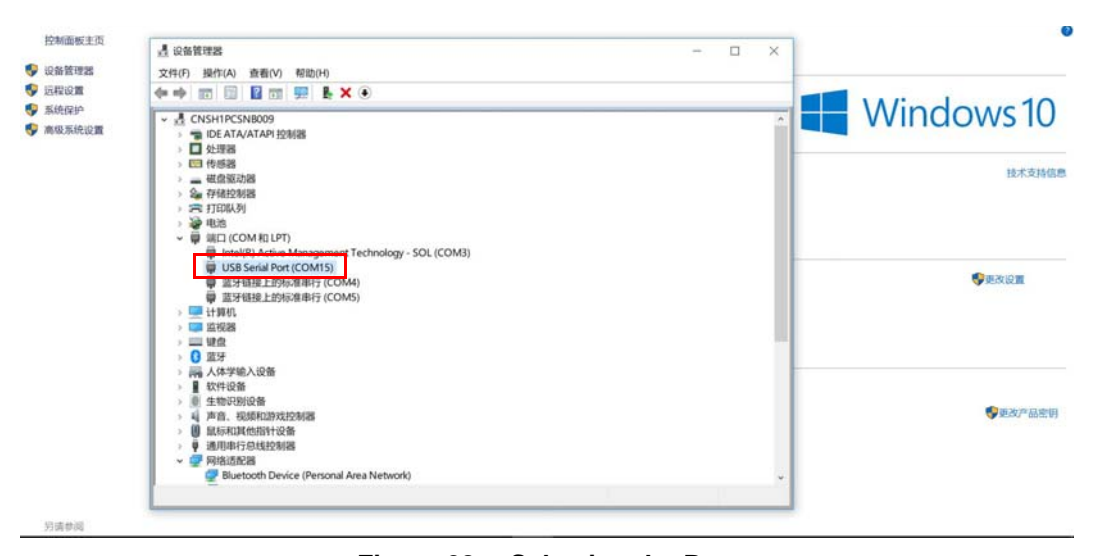

Figure 28. Selecting the Port

Step 2: Connect PCS HMI Tool.

Major settings are as below red frame (Figure 29).

- a. Select correspond serial port number from "Serial Port" drop down box.
- b. Enter the PCS ID number in the "Slave ID" input box.
- c. Generally, the others keep default value.

After completing the communication parameter configuration, click the **Open** button. If the connection is successful, the status indicator " **m**" will show green.

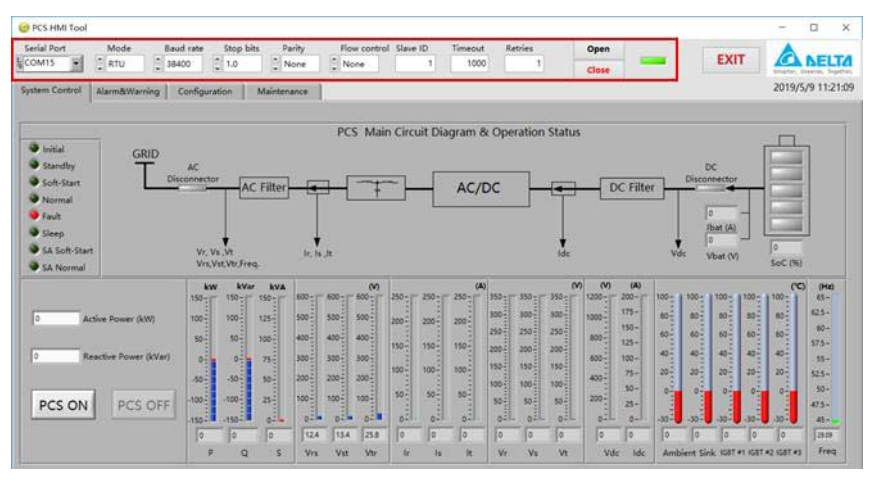

Figure 29. Connecting PCS HMI Tool

Step 3: Disconnect PCS HMI Tool. Click the **Close** button to disconnect communication. The status indicator " and " will show red.

Step 4: Exit PCS HMI Tool, click the "EXIT" button to close PCS HMI Tool application.

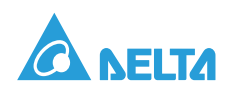

#### 2. PCS ON/OFF Operation.

The PCS control area is shown in the red box below (Figure 30). including PCS ON/OFF command, Active power and Reactive power command input.

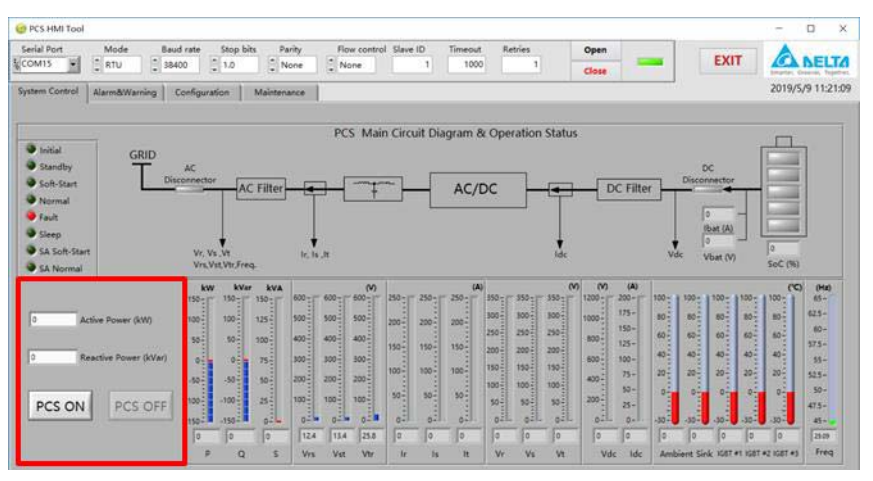

Figure 30. PCS Operation Command

- PCS ON: PCS run command.
- PCS OFF: PCS stop command.

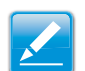

### Note:

Indicates additional information that is relevant to the current process or procedure.

- Active Power: Active power command input. Default: 0, unit: kW.
- Reactive Power: Reactive power command input. Default: 0, unit: kVar.
- 3. System status monitoring.

As Figure 31, it display the running status of the PCS device, including the following information.

#### Table 6: Running Status

| Index | Description                                                                                                    |
|-------|----------------------------------------------------------------------------------------------------|
| 1     | <ul> <li>Grid side voltage</li> <li>line-line voltage: Vrs, Vst, Vtr</li> <li>phase voltage: Vr, Vs, Vt</li> <li>Load current (Ir, Is, It)</li> <li>Grid side frequency (Freq.)</li> </ul> |
| 2     | <ul><li>DC bus voltage (Vdc)</li><li>DC bus current (ldc)</li></ul>                                                                                                    |
| 3     | <ul> <li>Battery voltage (Vbat)</li> <li>Battery current (lbat)</li> <li>Battery SoC (SoC)</li> </ul>                                                                                      |
| 4     | <ul> <li>Active power (P)</li> <li>Reactive power (Q)</li> <li>Apparent power (S)</li> </ul>                                                                                               |

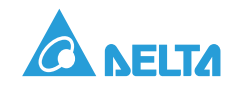

#### Table 6: Running Status (Continued)

| Index | Description                                                                                                    |  |
|-------|----------------------------------------------------------------------------------------------------|--|
| 5     | <ul> <li>Power module temperature (IGBT#1, 2, 3, 4)</li> <li>Sink temperature (Sink)</li> <li>Ambient temperature (Ambient)</li> </ul> |  |
| 6     | PCS running status (Initial, Standby, Soft-start, Normal, Fault, Sleep, SA soft-start, SA Normal)                                      |  |
| 7     | <ul> <li>DC disconnect status (Close/Open)</li> <li>AC disconnect status (Close/Open)</li> </ul>                                       |  |

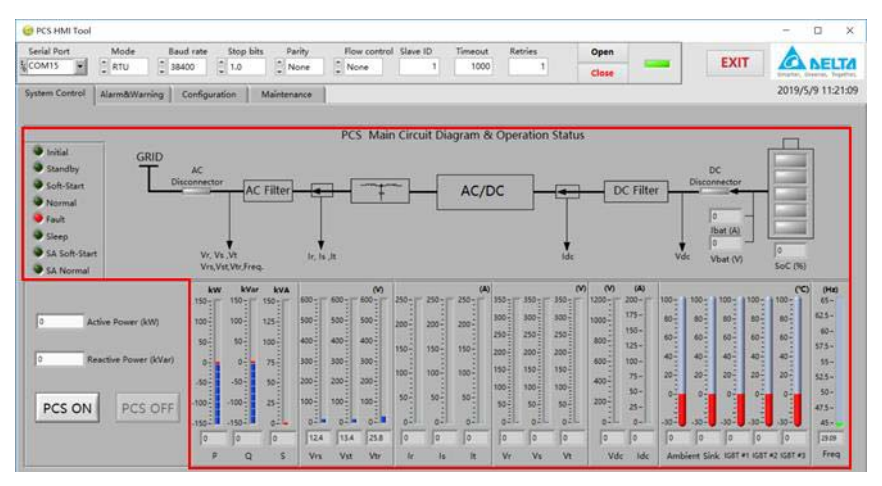

Figure 31. PCS Running Status Information

4. Alarm & Warning.

Monitor PCS system fault and alarm information, including PCS device, battery and power module fault information. Click the **CLEAR FAULT** button to clear all fault. Detailed fault information can be found in the appendix.

a. Device Alarm & Warning

| Serial P                                                     | Iort Mode Baud rate                                                                                                    | Stop     | bits Parity Flow control       | Slave ID | Timeout Retries             | Open<br>Close | EXIT                        | NELT        |
|--------------------------------------------------------------|----------------------------------------------------------------------------------------------------|----------|--------------------------------|----------|-----------------------------|---------------|-----------------------------|-------------|
| System 0                                                     | Control Alarm&Warning Config                                                                                                    | guration | Maintenance                    |          |                             |               | 2019                        | /5/9 11:34: |
| Device                                                       | Module                                                                                                    | Battery  | Status                         |          | -                           | 20            | CS Device Status            |             |
| Communication Error                                          |                                                                                                    |          | BMS Fan Error                  |          | Start Up Voltage Over Limit |               | AC Phase B Over Voltage     |             |
|                                                              | Over Temp. Alarm                                                                                                    |          | BMS Contactor Status Error     | -        | Battery Input Revent Fault  |               | AC Phase S Over Voltage     | 0           |
| Under Temp. Alarm<br>Under Temp. Alarm<br>Over Temp. Warning |                                                                                                    |          | 8MS Ground Fault               |          | EPO Fault                   |               | AC Phase T Over Voltage     |             |
|                                                              |                                                                                                    | •        | 8MS Door Open Error            |          | Remote EPO Fault            |               | AC Phase R Under Voltage    |             |
|                                                              | Under Temp. Warning                                                                                                    |          | 8MS Other Alarm                |          | AC Disconnector Fault       |               | AC Phase S Under Voltage    |             |
|                                                              | Under Temp. Warning<br>Charge Over Current Alarm<br>Discharge Over Current Alarm                                                                                                 |          | BMS Other Warning              |          | DC Disconnector Fault       | 0             | AC Phase T Under Voltage    |             |
|                                                              | Under Temp. Alarm<br>Over Temp. Warning<br>Under Temp. Warning<br>Charge Over Curreet Alarm<br>Charge Over Curreet Warning<br>Discharge Over Curreet Warning                     |          | Battery Available Charle Error |          | SPD Fault                   | ۲             | AC Over Frequency           | 0           |
|                                                              | Charge Over Current Warning                                                                                                    |          | Datery Handbe Creck Dros       |          | Heater Fault                |               | AC Under Frequency          | •           |
|                                                              | Discharge Over Current Warning                                                                                                    |          | and the second second second   | 1        | Fan Lock Fault              | ٠             | AC Phase Sequence Error     |             |
|                                                              | Voltage Imbalance Warning                                                                                                    |          | CLEAR FAULT                    |          | Aux Power Fault             |               | Synchronize Fail Fault(PLL) |             |
|                                                              | Current Imbalance Warning                                                                                                    | •        | 1                              |          | Door Open Fault             | 0             | AC Phase R Over Load Light  |             |
|                                                              | Discharge Over Current Alarm<br>Discharge Over Current Marning<br>Discharge Over Current Warning<br>Voltage Imbalance Warning<br>Current Imbalance Warning<br>Over Voltage Alarm | -0       | BMS CAN/RS485 Loss Fau         | a 🗣      | Ambient OTP                 | •             | AC Phase S Over Load Light  | 0           |
|                                                              | Under Voltage Alarm                                                                                                    | •        | PCS CAN Loss                   |          | Ambient UTP                 |               | AC Phase T Over Load Light  | 0           |
|                                                              | Over Voltage Warning                                                                                                    |          | PCS System Soft-Start Fas      | a 🛛      | DSP RS485 Loss              | 0             | AC Phase R Over Load Heavy  |             |
|                                                              | Under Voltage Warning                                                                                                    |          | System Restart Fault           |          | EEPROM Fault                |               | AC Phase S Over Load Heavy  |             |
|                                                              | BMS Contactor Error                                                                                                    |          | LC RS485 Loss                  |          | HMI RS485 Loss              | 0             | AC Phase T Over Load Heavy  |             |

Figure 32. PCS Device Alarm & Warning

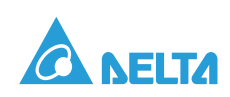

b. Battery Alarm & Warning

| erial P<br>OM15     | fort Mode Baud rate                                                                                                    | Stop      | bits Parity                   | Flow control        | Slave ID | Timeout<br>1000 | Retries Op            | en se             | EXIT                        | NEL      |
|---------------------|----------------------------------------------------------------------------------------------------|-----------|-------------------------------|---------------------|----------|-----------------|-----------------------|-------------------|-----------------------------|----------|
| nice                | Control Alarm&Warning Configu<br>Module                                                                                                    | aration   | Maintenance                   |                     |          |                 |                       |                   | 2019/                       | 5/9 11:3 |
| F                   |                                                                                                    | Battery S | itatus                        |                     |          |                 |                       | PCS               | Device Status               |          |
| Communication Error |                                                                                                    |           | BMS Fan Error                 |                     |          | Start           | Up Voltage Over Limit |                   | AC Phase R Over Voltage     |          |
| Ш                   | Over Temp. Alarm                                                                                                    | •         | BMS Contactor                 | Status Error        |          | Batte           | ry Input Revert Fault |                   | AC Phase S Over Voltage     |          |
| Ш                   | Under Temp. Alarm 🔹<br>Over Temp. Warning 🔹                                                                                                    |           | BMS Ground Fault              |                     |          | EPO Fault       |                       |                   | AC Phase T Over Voltage     |          |
|                     |                                                                                                    |           |                               |                     |          | Remo            | ste EPO Fault         | •                 | AC Phase R Under Voltage    |          |
| Under Temp. Warning |                                                                                                    | •         | 8MS Other Ala                 |                     |          | AC D            | isconnector Fault     | 0                 | AC Phase S Under Voltage    |          |
| Ш                   | Charge Over Current Alarm                                                                                                    |           | EMS Other Wa                  | ming                |          | DC D            | isconnector Fault     | 0                 | AC Phase T Under Voltage    |          |
| Ш                   | Discharge Over Current Alarm                                                                                                    |           | Battery Available Check Error |                     | SPD      | SPD Fault       |                       | AC Over Frequency | •                           |          |
| Ш                   | Charge Over Current Warning                                                                                                    |           |                               |                     |          | Heat            | er Fault              |                   | AC Under Frequency          | •        |
| Ш                   | Discharge Over Current Warning                                                                                                    | •         | 0                             |                     |          | Fan L           | ock Fault             | ۲                 | AC Phase Sequence Error     |          |
|                     | Under Temp, Varning  Charge Over Current Alarm  Discharge Over Current Maring  Charge Over Current Warning  Discharge Over Current Warning  Vohage Imbalance Warning |           | 1                             | LLEAR FAULT         |          | Aux             | lower Fault           |                   | Synchronize Fail Fault(PLL) |          |
| Ш                   | Current Imbalance Warning                                                                                                    |           |                               |                     |          | Door            | Open Fault            | 0                 | AC Phase R Over Load Light  |          |
| Ш                   | Over Voltage Alarm                                                                                                    |           | 8M5 CA                        | N/RS485 Loss faul   |          | Ambi            | ent OTP               |                   | AC Phase S Over Load Light  |          |
| 1                   | Under Voltage Alarm                                                                                                    |           | PCS CAN                       | é Loss              |          | Ambi            | ent UTP               |                   | AC Phase T Over Load Light  |          |
| П                   | Over Voltage Warning                                                                                                    |           | PCS Sys                       | tem Soft-Start Faul | t 🖗      | DSP             | R\$485 Loss           |                   | AC Phase R Over Load Heavy  |          |
| 1                   | Under Voltage Warning                                                                                                    |           | System                        | Restart Fault       |          | EEPR            | OM Fault              |                   | AC Phase S Over Load Heavy  |          |
|                     | 8MS Contactor Error                                                                                                    |           | LC RS48                       | 5 Loss              |          | HME             | RS485 Loss            | 0                 | AC Phase T Over Load Heavy  |          |

Figure 33. Battery Alarm & Warning

c. Power Module Alarm & Warning

| Carlal Do                                                                                                    | et Mode Baudicate                                             | Ston bits | Davity How control             | Claure 10         | Timeout Batries                 | Onen  |   |      |                             |
|----------------------------------------------------------------------------------------------------|---------------------------------------------------------------|-----------|--------------------------------|-------------------|---------------------------------|-------|---|------|-----------------------------|
| COMIS                                                                                                    |                                                               | 1.0       | None None                      | 1                 | 1000 1                          | open  | - | EXIT | A DELTA                     |
|                                                                                                    |                                                               | [e] 1.0   | a nore                         |                   |                                 | Close |   |      | Smatter, Greenes, Topethers |
| Winder       Stand fair       Stand fair |                                                               |           |                                | 2019/5/9 11:37:14 |                                 |       |   |      |                             |
| Device                                                                                                    | Module                                                        |           |                                |                   |                                 |       |   |      |                             |
|                                                                                                    |                                                               |           |                                |                   |                                 |       |   |      |                             |
|                                                                                                    | AC Phase R Over Current Fault                                 |           | EPO Fault                      |                   | Ambient Over Temperature        |       |   |      |                             |
|                                                                                                    | AC Phase S Over Current Fault                                 |           | AC Fuse Fail                   |                   | Ambient Under Temperature       |       |   |      |                             |
|                                                                                                    | AC Phase T Over Current Fault                                 |           | Axillary Power                 |                   | Heat Sink OT                    |       |   |      |                             |
|                                                                                                    | DC Bus (DC+ to DC-) Under Voltage Fault                       |           | AC Pre-Load Contactor Fault    | •                 | IGBT OT                         |       |   |      |                             |
|                                                                                                    | DC Bux (DC+ to DC-) Over Voltage Fault                        |           | AC Main Contactor Fault        |                   | NTC Fall                        |       |   |      |                             |
|                                                                                                    | DC Bus Voltage IDC+ to neutral point!                         |           | IGBT Short Fault               |                   | MCU 485 Loss                    |       |   |      |                             |
|                                                                                                    | DC Bus Voltage IDC+ to reutral pointi<br>Over Voltage Fault   |           | Sink Over Temp                 |                   | Reserved                        | -0    |   |      |                             |
|                                                                                                    | DC Bus Voltage IDC- to result al point<br>Under Voltage Fault |           | MCU Fail                       |                   | CAN Loss                        |       |   |      |                             |
|                                                                                                    | DC But Voltage (DC- to neutral point)<br>Over Voltage Fault   |           | Fan1 Locked                    |                   | ADC Calibration Fault           |       |   |      |                             |
|                                                                                                    | DC Bus Pre-Load Fail                                          |           | Fan2 Locked                    |                   | EEPROM Fault                    |       |   |      |                             |
|                                                                                                    | DC Side Soft-Start Fail                                       |           | AC Hardware OCP                |                   | RAM Self-Test Fault             |       |   |      |                             |
|                                                                                                    | DC Fuse blown                                                 |           | DC Hardware OVP                |                   | Anti-islanding                  |       |   |      |                             |
|                                                                                                    | DC Discharge Over Current Fault                               |           | DC Hardware OCP                | •                 | Phase Open / AC connection Los  | 1 0   |   |      |                             |
|                                                                                                    | DC Charge Over Current Fault                                  |           | Reserved                       |                   | Grid Recovering Fault           |       |   |      |                             |
|                                                                                                    | Battery Bank Under Voltage Fault                              |           | AC-Software-OCP                |                   | Internal Choke Current Imbalanc |       |   |      |                             |
|                                                                                                    | Battery Bank Over Voltage Fault                               |           | Inductance L1 over temperature |                   | Reserved                        |       |   |      |                             |

Figure 34. PCS Power Module Alarm & Warning

5. Parameters Configuration.

The PCS device parameter configuration consists of two parts:

- PCS system parameters
- Grid code parameters

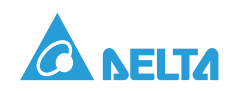

erial Port Mode Baud rate Stop bits Parity Flo OM15 C RTU 330400 11.0 None No A DELTA 1 1000 EXIT 2019/5/9 11:39:24 n Control Alarm&Warning Configuration Maintenance nters Grid code Configuration Lower/Upper Limit 750 DC Input Voltage Lower Limit (V Setting OC Input Voltage Upper Limit (V) Refresh Reactive Power Mode Configuration Rating Param vel (%) 19 e Limit (H: AC Input Run Mode Line-Line Volts Current (A) Thate Adaptio Active/Reactive Grid Code System Time Setting DC Input Year Month Day Hour Minute
00 - 00 - 01 00 1 08 Setting urrent (A)

The parameters can only be configured (read or write) while the PCS is in "OFF" state.

Figure 35. PCS System Parameters Configuration

The configuration steps are as follows:

Step 1: Confirm that the PCS is in the "OFF" state, which can be achieved by clicking the **PCS OFF** button on the **System control** page.

Step2: When the PCS is in the "OFF" state, the **Refresh** button in the **Configuration** page will be activated.

Step3: Click the **Refresh** button to read the current configuration parameter value. After modifying one or more parameters, click the **Setting** button to complete the parameter reconfiguration.

Step4: To ensure the parameter configuration is successful, wait for 2s, then click the **Refresh** button to confirm again.

a. System Parameters

It mainly includes the PCS device rated operating parameters, running mode settings, threshold settings, etc., as shown in the Figure 35.

b. Grid code parameters

The PCS device adjusts the necessary operating parameters, running mode settings, threshold settings, etc. according to the difference of the application area and following the local power grid regulations, as Figure 36.

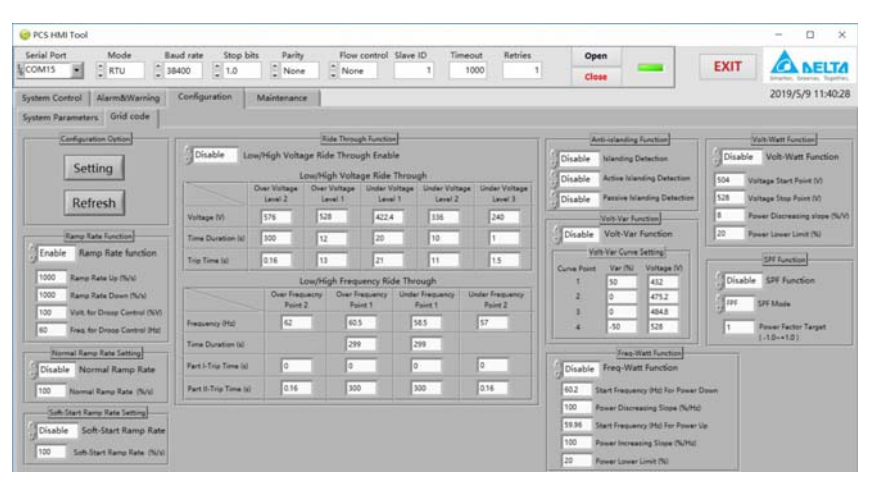

Figure 36. Grid Code Parameters Configuration

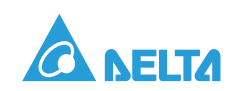

#### 6. Maintenance

As Figure 37, it mainly reads the PCS serial number, the firmware version number and the PCS fault log, and stores log information. The Fault log can only be read when the PCS is in the "OFF" state.

| t15 •     | RTU        | Baud rate     | Stop bits  | Parity Flow control Slave ID Timeout Retries<br>None None 1 1000 1                                                                                                    | Close          | EXIT AL                                                                                                    |
|-----------|------------|---------------|------------|----------------------------------------------------------------------------------------------------|----------------|----------------------------------------------------------------------------------------------------|
| n Control | Alarm&Wan  | ning Configur | ation Main | enance                                                                                                    |                | 2019/5/9 11:                                                                                                    |
| Index     | Date       | Time          | Fault Code | Fault Description                                                                                                    | Device Name    | Version                                                                                                    |
| 1         | 2010/05/00 | 10.45.40      | 30         | HALL BEARS Loss                                                                                                    | PCC.HMLFW.V    | ler Toono                                                                                                    |
| 2         | 2019/05/09 | 10-46-36      | 33         | DSP RS485 Loss                                                                                                    | 1.02-1000-11-1 | en la la la la la la la la la la la la la                                                                                                    |
| 3         | 2019/05/09 | 10.46:35      | 31         | Ambient UTP                                                                                                    | PCS-MCU-FW-    | Ver 1.1.7.4                                                                                                    |
| 4         | 2019/05/09 | 10:46:35      | 28         | Reserved                                                                                                    |                |                                                                                                    |
| 5         | 2019/05/09 | 10:46:35      | 9          | Synchronize (PLL) Fault                                                                                                    | PCS-DSP-FW-V   | ler 0.0.0.0                                                                                                    |
| 6         | 2019/05/09 | 10:46:34      | 4F         | Door Open Fault                                                                                                    |                | protection of the local division of the local division of the loca |
| 7         | 2019/05/09 | 10:46:33      | 7          | AC Under Frequency                                                                                                    | PCS-Device-SN  | WACT17061                                                                                                    |
| 8         | 2019/05/09 | 10:46:33      | 5          | AC Phase T Under Voltage                                                                                                    |                |                                                                                                    |
| 9         | 2019/05/09 | 10:46:33      | 4          | AC Phase S Under Voltage                                                                                                    |                |                                                                                                    |
| 10        | 2019/05/09 | 10:46:33      | 3          | AC Phase R Under Voltage                                                                                                    |                |                                                                                                    |
| 11        | 2019/05/09 | 10:46:32      | 47         | Fan Lock Fault                                                                                                    |                |                                                                                                    |
| 12        | 2019/05/09 | 10,46:32      | 44         | SPD1 Fault                                                                                                    |                |                                                                                                    |
| 13        | 2019/05/09 | 10:46:32      | 43         | DC Disconnector Fault                                                                                                    |                |                                                                                                    |
| 14        | 2019/05/09 | 10:46:32      | 42         | AC Disconnector Fault                                                                                                    |                |                                                                                                    |
| 15        | 2019/03/07 | 13:53:28      | 39         | HMI R\$485 Loss                                                                                                    |                |                                                                                                    |
| 16        | 2019/03/07 | 13:53:23      | 11         | DSP R5485 Loss                                                                                                    |                |                                                                                                    |
| 17        | 2019/03/07 | 13:53:22      | 31         | Ambient UTP                                                                                                    |                |                                                                                                    |
| 1.8       | 2019/03/07 | 13:53:22      | 28         | Reserved                                                                                                    |                |                                                                                                    |
| 19        | 2019/03/07 | 13:53:22      | 9          | Synchronize (PLL) Fault                                                                                                    |                |                                                                                                    |
| 20        | 2019/03/07 | 13:53:21      | 4F         | Door Open Fault                                                                                                    |                |                                                                                                    |
| 21        | 2019/03/07 | 13:53:20      | 7          | AC Under Frequency                                                                                                    |                |                                                                                                    |
| 22        | 2019/03/07 | 13:53:20      | 5          | AC Phase T Under Voltage                                                                                                    |                |                                                                                                    |
|           | 2019/03/07 | 13:53:20      | 4          | AC Phase S Under Voltage                                                                                                    |                |                                                                                                    |
| 23        |            | 12.62.30      |            | And the second second sec |                |                                                                                                    |

Figure 37. PCS Maintenance Information

Steps are as follows:

Step1: Confirm that the PCS is in the "OFF" state, the **Load Log** button is bright color, otherwise it is gray.

Step2: Click the Load Log button, a message dialog will pop up, please click OK, as Figure 38.

| 0       |                        | ×             |
|---------|------------------------|---------------|
| Note:   |                        |               |
| Do not  | switch to other interf | aces          |
| during  | the loading of the fau | ult log. This |
| process | takes about 1 minut    | te. Please    |
|         | ant                    |               |

Figure 38. Reminder Dialog

Step 3: Wait patiently for the fault log information to be loaded. When finished, a message dialog will pop up, click **OK** to end the reading action, as Figure 39.

| 0                   | $\times$  |
|---------------------|-----------|
| Fault log loading o | ompleted! |
| 确定                  |           |

Figure 39. Load Completion Message Box

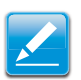

#### Note:

The reading of fault log information can be canceled by clicking **Cancel** button.

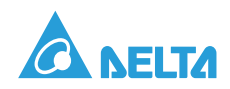

Save the data as follows:

Step 1: In any area of the table, right-click and the following dialog box will pop up, as Figure 40.

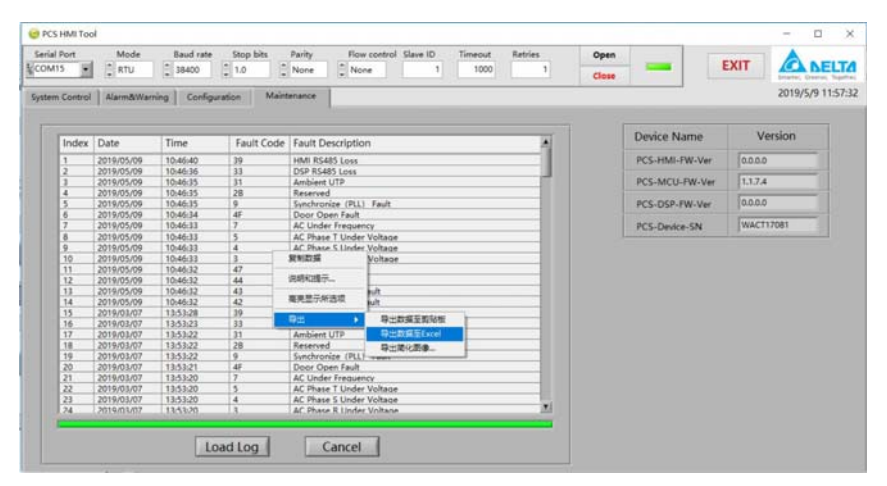

Figure 40. Save Fault Log Information

Step 2: Select **Export data to Excel** from the **Export** option and click the left mouse button. The Microsoft Excel application will open automatically and the data will be stored in the temporary file, as Figure 41.

| 4<br>31年 | 5 - C -<br>开始 振入 | 四面布用 公    | 式数据审问    | htemp<br>1 1201 101201 Acrobat Q 15/061818 |   |   |          |   |   |   |   |   | 12 A 12 | 共正 |
|----------|------------------|-----------|----------|--------------------------------------------|---|---|----------|---|---|---|---|---|---------|----|
|          | * E 3            | < ~ fi    |          |                                            |   |   |          |   |   |   |   |   |         |    |
|          | A                | в         | с        | DE                                         | F | G | н        | 1 | J | к | L | M | N       |    |
|          | 1                | 2019/5/9  | 10:46:40 | 39 HMI RS485 Loss                          |   |   |          |   |   |   |   |   |         |    |
|          | 2                | 2019/5/9  | 10:46:36 | 33 DSP RS485 Loss                          |   |   |          |   |   |   |   |   |         |    |
|          | 3                | 2019/5/9  | 10:46:35 | 31 Ambient UTP                             |   |   |          |   |   |   |   |   |         |    |
|          | 4                | 2019/5/9  | 10:46:35 | 2B Reserved                                |   |   |          |   |   |   |   |   |         |    |
|          | 5                | 2019/5/9  | 10:46:35 | 9 Synchronize (PLL) Fault                  |   |   |          |   |   |   |   |   |         |    |
|          | 6                | 2019/5/9  | 10:46:34 | 4F Door Open Fault                         |   |   |          |   |   |   |   |   |         |    |
|          | 7                | 2019/5/9  | 10:46:33 | 7 AC Under Frequency                       |   |   |          |   |   |   |   |   |         |    |
|          | 8                | 2019/5/9  | 10:46:33 | 5 AC Phase T Under Voltage                 |   |   |          |   |   |   |   |   |         |    |
|          | 9                | 2019/5/9  | 10:46:33 | 4 AC Phase S Under Voltage                 |   |   |          |   |   |   |   |   |         |    |
|          | 10               | 2019/5/9  | 10:46:33 | 3 AC Phase R Under Voltage                 |   |   |          |   |   |   |   |   |         |    |
|          | 11               | 2019/5/9  | 10:46:32 | 47 Fan Lock Fault                          |   |   |          |   |   |   |   |   |         |    |
|          | 12               | 2019/5/9  | 10:46:32 | 44 SPD1 Fault                              |   |   |          |   |   |   |   |   |         |    |
|          | 13               | 2019/5/9  | 10:46:32 | 43 DC Disconnector Fault                   |   |   |          |   |   |   |   |   |         |    |
|          | 14               | 2019/5/9  | 10:46:32 | 42 AC Disconnector Fault                   | 2 |   |          |   |   |   |   |   |         |    |
|          | 15               | 2019/3/7  | 13:53:28 | 39 HMI RS485 Loss                          |   |   |          |   |   |   |   |   |         |    |
|          | 16               | 2019/3/7  | 13:53:23 | 33 DSP RS485 Loss                          |   |   |          |   |   |   |   |   |         |    |
|          | 17               | 2019/3/7  | 13:53:22 | 31 Ambient UTP                             |   |   |          |   |   |   |   |   |         |    |
|          | 18               | 2019/3/7  | 13:53:22 | 2B Reserved                                |   |   |          |   |   |   |   |   |         |    |
|          | 19               | 2019/3/7  | 13:53:22 | 9 Synchronize (PLL) Fault                  |   |   |          |   |   |   |   |   |         |    |
|          | 20               | 2019/3/7  | 13:53:21 | 4F Door Open Fault                         |   |   |          |   |   |   |   |   |         |    |
|          | 21               | 2019/3/7  | 13:53:20 | 7 AC Under Frequency                       |   |   |          |   |   |   |   |   |         |    |
|          | 22               | 2019/3/7  | 13:53:20 | 5 AC Phase T Under Voltage                 |   |   |          |   |   |   |   |   |         |    |
|          | 23               | 2019/3/7  | 13:53:20 | 4 AC Phase S Under Voltage                 |   |   |          |   |   |   |   |   |         |    |
|          | 24               | 2019/3/7  | 13:53:20 | 3 AC Phase R Under Voltage                 |   |   |          |   |   |   |   |   |         |    |
|          | 25               | 2019/3/7  | 13:53:19 | 47 Fan Lock Fault                          |   |   |          |   |   |   |   |   |         |    |
|          | 26               | 2019/3/7  | 13:53:19 | 44 SPD1 Fault                              |   |   |          |   |   |   |   |   |         |    |
|          | 27               | 2019/3/7  | 13:53:19 | 43 DC Disconnector Fault                   |   |   |          |   |   |   |   |   |         |    |
|          | 28               | 2019/3/7  | 13:53:19 | 42 AC Disconnector Fault                   |   |   |          |   |   |   |   |   |         |    |
|          | 29               | 2019/3/6  | 9:55:06  | 39 HMI R5485 Loss                          |   |   |          |   |   |   |   |   |         |    |
|          |                  | 2010/2/2  | 0.00     | 00 DCD DC40C 1 ++++                        |   |   | and of a |   |   |   |   |   |         |    |
|          | wtempora         | ry_//1349 | ۲        |                                            |   |   | 1.1      |   |   |   |   |   |         |    |

Figure 41. Temporary Data File

Step 3: Save the file as \*.xlsx or another file format. Task completion.

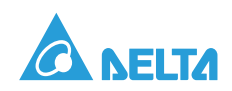

# **Configurable Parameters**

The PCS device is VDE-AR-N4105 and AS/NZS 4777.2 certified. There are several parameters configurable for the VDE-AR-N4105 and AS/NZS 4777.2 functions as shown in the following tables, and users can configure these parameters through communication with the PCS HMI Tool. Grid code AS4777.2 and default value of related parameters are set as factory default.

# System Parameters Configuration

The part mainly descripts configurable system parameters of PCS device.

### **Running Mode**

| Definition                  | Description                                                                                                    | Unit | Min | Max | Default |
|-----------------------------|----------------------------------------------------------------------------------------------------|------|-----|-----|---------|
| Run Mode                    |                                                                                                    |      | 1   | 1   |         |
| Run Mode                    | 0: PCS Run with Grid-tie mode<br>1: PCS Run with Grid off/<br>Standalone mode                                                                                                    | NA   | 0   | 1   | 0       |
| Phase Adaptive              | Auto adaptive grid phase<br>sequence.<br>0: Disable<br>1: Enable                                                                                                    | NA   | 0   | 1   | 0       |
| Active/Reactive<br>Priority | Setting priority of active power /<br>reactive power.<br>0: Reactive first<br>1: Active first                                                                                                    | NA   | 0   | 1   | 0       |
| Grid Code                   | Grid code type setting:<br>0-4: Reserved<br>5: VDE4105<br>6 JAP(TBD)<br>7: AS4777.2<br>8: NZS4777.2                                                                                                    | NA   | 5   | 8   | 7       |
| Available Minimum of PCS    | Setting the minimum of PCSs<br>available in master-slave<br>parallel system                                                                                                    | NA   | 1   | 8   | 1       |
| Reactive Power Mod          | e Configuration                                                                                                    |      |     |     |         |
| Reactive Power<br>Mode      | <ul> <li>Reactive Power Mode Selection.</li> <li>0: SPF (Specified Power Factor)</li> <li>1: Power Set (Demand response)</li> <li>2: PFP (cos φ (P) curve)</li> <li>3: Volt-Var</li> <li>Other: NA</li> </ul> | NA   | 0   | 4   | 1       |

### Table 7: PCS Run Mode Parameters Configuration

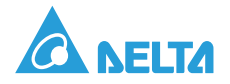

### Power Demand

| Definition            | Description                                                                                                    | Unit | Min  | Max | Default |
|-----------------------|----------------------------------------------------------------------------------------------------|------|------|-----|---------|
| Active Power          | Setting active power demand of<br>the system.<br>Positive means PCS sources<br>active power to the grid.<br>Negative power means PCS<br>sinks active power from the grid.<br>The definition of active power in<br>this document is the same<br>unless otherwise specified. | kW   | -100 | 100 | 0       |
| Reactive Power        | Setting reactive power demand<br>of the system.<br>Positive means PCS sources<br>reactive power to the grid.<br>Negative means PCS sinks<br>reactive power from the grid.                                                                                                  | kVar | -100 | 100 | 0       |
| DRM Reactive<br>Power | Reactive power demand of<br>DRM3 and DRM7. (AS/<br>NZS4777.2 Only)<br>The direction of reactive power<br>is defined the same as the<br>parameter above.                                                                                                    | kVar | -60  | 60  | 0       |

#### **Table 8: PCS Power Demand Configuration**

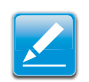

Note:

Before the function is enabled, the "Reactive Power Mode" must be set to "Power Set".

### **Reconnection Function**

#### Table 9: PCS Reconnection Parameters Configuration

| Definition                         | Description                                                           | Unit | Min | Max | AS    | VDE | NZS   |
|------------------------------------|-----------------------------------------------------------------------|------|-----|-----|-------|-----|-------|
| Auto<br>Reconnection<br>Enable     | Auto Restart/Reconnect<br>function enable.<br>0: Disable<br>1: Enable | NA   | 0   | 1   | 1     | 1   | 1     |
| Voltage<br>Recovery<br>Lower Limit | Lower limit of voltage recovery.                                      | V    | 280 | 400 | 355.1 | 340 | 342.9 |
| Voltage<br>Recovery<br>Upper Limit | Upper limit of voltage recovery.                                      | V    | 400 | 460 | 438.2 | 440 | 438.2 |

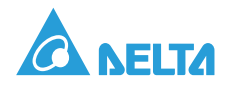

| Definition                                     | Description                                                                             | Unit | Min | Max | AS    | VDE   | NZS   |
|------------------------------------------------|-----------------------------------------------------------------------------------------|------|-----|-----|-------|-------|-------|
| Time Duration<br>Checking Volt.<br>Recover     | Time duration for checking if voltage is recovered in normal range.                     | s    | 30  | 300 | 60    | 60    | 60    |
| Frequency<br>Recovery<br>Lower Limit           | Lower limit of frequency recovered to normal operational range.                         | Hz   | 45  | 50  | 47.5  | 47.5  | 47.5  |
| Frequency<br>Recovery<br>Upper Limit           | Upper limit of frequency recovered to normal operational range.                         | Hz   | 50  | 55  | 50.15 | 50.05 | 50.15 |
| Time Duration<br>Checking<br>Freq.<br>Recovery | Time duration for checking if<br>frequency is recovered in<br>normal operational range. | S    | 30  | 300 | 60    | 60    | 60    |

Table 9: PCS Reconnection Parameters Configuration (Continued)

### Sleep & Awake Function

#### Table 10: PCS Sleep & Awake Parameters Configuration

| Definition              | Description                                                                                                    | Unit | Min | Max | Default |
|-------------------------|----------------------------------------------------------------------------------------------------|------|-----|-----|---------|
| Sleep/Awake<br>Action   | Command for asking system<br>turn to sleep or awake mode:<br>1: Sleep;<br>2: Awake;<br>Other: No action                                                                                                    | NA   | 0   | 2   | 0       |
| Sleep Mode<br>Selection | Enable and enter Auto and/or<br>Schedule sleep mode, or disable<br>sleep mode.<br>0: Disable.<br>1: Enable Auto;<br>2: Enable Schedule;<br>3: Both Auto and Schedule are<br>enabled.<br><b>Note:</b><br>Before Schedule mode is<br>enabled, the following registers<br>should be set in advance. | NA   | 0   | 3   | 0       |

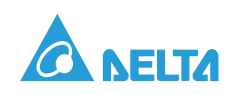

| Definition | Description                                                                                                    | Unit | Min | Max | Default |
|------------|----------------------------------------------------------------------------------------------------|------|-----|-----|---------|
|            | hours                                                                                                    | NA   | 0   | 23  | 2       |
|            | minutes                                                                                                    | NA   | 0   | 59  | 0       |
| Time Set 1 | Action:<br>0: No action<br>1: Sleep<br>2: Awake<br>If this schedule is same as last<br>time point, no action to system. | NA   | 0   | 2   | 1       |
|            | hours                                                                                                    | NA   | 0   | 23  | 5       |
|            | minutes                                                                                                    | NA   | 0   | 59  | 30      |
| Time Set 2 | Action:<br>0: No action<br>1: Sleep<br>2: Awake<br>If this schedule is same as last<br>time point, no action to system. | NA   | 0   | 2   | 2       |
|            | hours                                                                                                    | NA   | 0   | 23  | 15      |
|            | minutes                                                                                                    | NA   | 0   | 59  | 0       |
| Time Set 3 | Action:<br>0: No action<br>1: Sleep<br>2: Awake<br>If this schedule is same as last<br>time point, no action to system. | NA   | 0   | 2   | 2       |
|            | hours                                                                                                    | NA   | 0   | 23  | 20      |
|            | minutes                                                                                                    | NA   | 0   | 59  | 0       |
| Time Set 4 | Action:<br>0: No action<br>1: Sleep<br>2: Awake<br>If this schedule is same as last<br>time point, no action to system. | NA   | 0   | 2   | 2       |

Table 10: PCS Sleep & Awake Parameters Configuration (Continued)

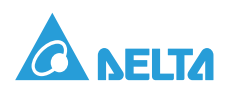

## Battery Configuration

| Definition                    | Description                                                                                                    | Unit | Min | Max | Default |
|-------------------------------|----------------------------------------------------------------------------------------------------|------|-----|-----|---------|
| Battery Supplier              | 0: DELTA-ESD-CAN<br>1: LGC-CAN<br>2: SAMSUNG-SDI-RS485<br>3: DELTA-ESD-RS485<br>Other: Reserved                                                                                                    | NA   | 0   | 8   | 1       |
| Battery Fault Check<br>Enable | Battery fault check switch:<br>0: Disable (Default)<br>1: Enable                                                                                                    | NA   | 0   | 1   | 0       |
| SoC Warning<br>Upper Limit    | Setting upper limit for battery<br>pack SoC warning. When SoC is<br>greater than this setting value, a<br>"Battery SoC High Warning" is<br>reported. If Battery SOC High<br>Warning is reported. The system<br>do not allow to charge the<br>battery. | %    | 50  | 100 | 90      |
| SoC Fault Upper<br>Limit      | Setting upper limit for battery<br>pack SoC fault. When SoC is<br>greater than this setting value, a<br>"Battery SoC High Fault" is<br>reported.                                                                                                    | %    | 50  | 100 | 95      |
| SoC Warning<br>Lower Limit    | Setting lower limit for battery<br>pack SoC warning. When SoC is<br>less than this setting value, a<br>"Battery SoC Low Warning" is<br>reported. If Battery SOC Low<br>Warning is reported. The system<br>do not allow to discharge the<br>battery.   | %    | 2   | 50  | 10      |
| SoC Fault Lower<br>Limit      | Setting lower limit for battery<br>pack SoC fault. When SoC is<br>less than this setting value, a<br>"Battery SoC Low Fault" is<br>reported.                                                                                                    | %    | 2   | 50  | 5       |

Table 11: Battery Parameters Configuration

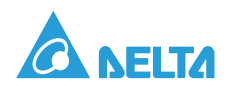

### System Time Setting

| Definition  | Description | Unit | Min  | Max | Default |
|-------------|-------------|------|------|-----|---------|
| System Time | Year        | NA 0 |      | 99  | 0       |
|             | Month       | NA   | NA 0 |     | 0       |
|             | Day         | NA   | 0    | 31  | 1       |
|             | Hour        | NA   | 0    | 23  | 0       |
|             | Minute      | NA   | 0    | 59  | 8       |

### Table 12: PCS Device System Time Setting

## Grid Code Parameters Configuration

The PCS supports operating in compliance with several grid code rules, such as VDE-AR-N4105 and AS/NZS 4777.2. There are several parameters configurable for the grid code functions as shown in the following tables.

### Anti-Islanding Protection Function

### Table 13: Anti-islanding Protection Parameters Configuration

| Definition          | Description                                                                                | Unit | Min | Max | Default |
|---------------------|--------------------------------------------------------------------------------------------|------|-----|-----|---------|
| Islanding Detection | Setting if islanding detecting<br>function is enabled or not.<br>0: Disable.<br>1: Enable. | NA   | 0   | 1   | 0       |

### Voltage Protection Setting

#### Table 14: Voltage Protection Parameters Configuration

| Definition                        | Description                                                                                             | Unit | Min | Max | AS    | VDE | NZS   |
|-----------------------------------|----------------------------------------------------------------------------------------------------|------|-----|-----|-------|-----|-------|
| Over Voltage<br>Level 2<br>(OVL2) | Over Voltage Trip Point Level<br>2 Settings:<br>Configure this voltage value<br>according to grid code. | V    | 400 | 480 | 459   | 460 | 459   |
| Trip time for<br>OVL2             | Over Voltage Trip Time Level<br>2.<br>Configure this time value<br>according to grid code.              | S    | 0.1 | 300 | 0.2   | 0.2 | 0.2   |
| Over Voltage<br>Level 1<br>(OVL1) | Over Voltage Trip Point Level<br>1.<br>Configure this time value<br>according to grid code.             | V    | 400 | 480 | 450.3 | 440 | 450.3 |

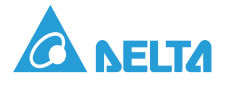

| Definition                     | Description                                                                                     | Unit | Min | Max | AS    | VDE | NZS   |
|--------------------------------|-------------------------------------------------------------------------------------------------|------|-----|-----|-------|-----|-------|
| Trip time for<br>OVL1          | Over Voltage Trip Time Level<br>1.<br>Configure this time value<br>according to grid code.      | S    | 0.1 | 300 | 1.5   | 0.2 | 1.5   |
| Under Voltage<br>level 1(UVL1) | Under Voltage Trip Point<br>Level 1.<br>Configure this voltage value<br>according to grid code. | V    | 280 | 400 | 311.7 | 320 | 311.7 |
| Trip time for<br>UVL1          | Under Voltage Trip Time<br>Level 1.<br>Configure this time value<br>according to grid code.     | s    | 0.1 | 300 | 1.5   | 0.2 | 1.5   |

Table 14: Voltage Protection Parameters Configuration (Continued)

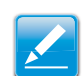

#### Note:

All the voltage protective limits of AS/NZS are secured against change.

### Frequency Protection Setting

#### Table 15: Frequency Protection Parameters Configuration

| Definition                         | Description                                                                                        | Unit | Min  | Max  | AS  | VDE  | NZS |
|------------------------------------|----------------------------------------------------------------------------------------------------|------|------|------|-----|------|-----|
| Over<br>Frequency<br>Point 1(OF1)  | Over Frequency Trip Point<br>Level 1. Configure this<br>frequency value according to<br>grid code. | Hz   | 50   | 55   | 52  | 51.5 | 52  |
| Trip Time for<br>OF1               | Over frequency level 1 trip<br>time. Configure this time<br>value according to grid code.          | s    | 0.1  | 1000 | 0.2 | 0.2  | 0.2 |
| Under<br>Frequency<br>Point 1(UF1) | Under Frequency Trip Point<br>Level 1.Configure this<br>frequency value according to<br>grid code. | Hz   | 45   | 50   | 47  | 47.5 | 45  |
| Trip Time for<br>UF1               | Under frequency level 1 trip<br>time. Configure this time<br>value according to grid code.         | S    | 0. 1 | 1000 | 1   | 0.2  | 1   |

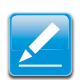

#### Note:

All the frequency protective limits of AS/NZS are secured against change.

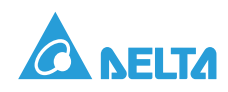

### Ramp Rate Function

| Definition                        | Description                                                                           | Unit     | Min | Max | AS   | VDE | NZS  |
|-----------------------------------|---------------------------------------------------------------------------------------|----------|-----|-----|------|-----|------|
| Normal Ramp                       | Rate Setting                                                                          |          |     | •   |      |     |      |
| Normal<br>Ramp Rate<br>Enable     | Setting Normal Ramp<br>Rate function enable or<br>disable:<br>0: Disable<br>1: Enable | NA       | 0   | 1   | 0    | 1   | 0    |
| Normal<br>Ramp Rate               | Normal Ramp Rate. Unit %Prated/s.                                                     | %Prate/s | 0   | 200 | 0.28 | 100 | 0.28 |
| Soft-Start Ramp Rate Setting      |                                                                                       |          |     |     |      |     |      |
| Soft-Start<br>Ramp Rate<br>Enable | Disable or Enable Soft<br>Start ramp rate function<br>0: Disable<br>1: Enable         | NA       | 0   | 1   | 1    | 1   | 1    |
| Soft-Start<br>Ramp Rate           | Setting Soft Start ramp<br>Rate. Unit %Prated/s.                                      | %Prate/s | 0   | 200 | 0.28 | 100 | 0.28 |

### Table 16: Ramp Rate Parameters Configuration

### Volt-Var Function

| Table 17: Volt-Var Parameters Configuration | Table 17 | Volt-Var | Parameters | Configuration |
|---------------------------------------------|----------|----------|------------|---------------|
|---------------------------------------------|----------|----------|------------|---------------|

| Definition                     | Description                                                                                                    | Unit | Min  | Max | AS    | VDE | NZS   |
|--------------------------------|----------------------------------------------------------------------------------------------------|------|------|-----|-------|-----|-------|
| Volt-Var<br>Function<br>Enable | Volt -Vars function setting:<br>0: Disable;<br>1: Enable;<br><b>Note:</b><br>(1) Before the function is<br>enabled, the "Reactive<br>Power Mode" must be set to<br>"Volt-Var".<br>(2)It will be activated when<br>input power is greater than<br>the value "Enter Level" | NA   | 0    | 1   | 0     | 0   | 0     |
| Q1, Cap. High                  |                                                                                                    | %    | 0    | 100 | 30    | 50  | 30    |
| Curve Point 1                  | V1, Voltage min                                                                                                    | V    | 320  | 400 | 358.5 | 360 | 358.5 |
| Curvo Doint 2                  | Q2, Cap. Low                                                                                                    | %    | 0    | 100 | 0     | 0   | 0     |
| Curve Fornt 2                  | V2, Voltage Low                                                                                                    | V    | 320  | 400 | 381   | 380 | 381   |
| Curve Point 3                  | Q3, Ind. Low                                                                                                    | %    | -100 | 0   | 0     | 0   | 0     |
| Curve Point 3                  | V3, Voltage Normal                                                                                                    | V    | 400  | 480 | 433   | 420 | 422.6 |

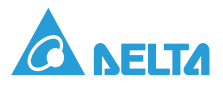

| Definition    | Description      | Unit | Min  | Max | AS  | VDE | NZS   |
|---------------|------------------|------|------|-----|-----|-----|-------|
| Curve Point 4 | Q4, Ind. Max     | %    | -100 | 0   | -30 | -50 | -30   |
|               | V4, Voltage High | V    | 400  | 480 | 459 | 440 | 441.7 |

Table 17: Volt-Var Parameters Configuration (Continued)

### Volt-Watt Function

#### Table 18: Volt-Watt Parameters Configuration

| Definition                                           | Description                                                                                                    | Unit                | Min  | Max | AS    | VDE | NZS   |
|------------------------------------------------------|----------------------------------------------------------------------------------------------------|---------------------|------|-----|-------|-----|-------|
| Volt-Watt<br>Function<br>Enable                      | Volt-Watt Function<br>enable:<br>0: Disable<br>1: Enable                                                                                                    | NA                  | 0    | 1   | 1     | 0   | 1     |
| Over Voltage<br>Start Point                          | Setting V-Watt Function voltage start point.                                                                                                    | V                   | 400  | 480 | 433   | 420 | 422.6 |
| Power<br>Decreasing<br>Slope for<br>Over Voltage     | Decreasing Power rate if<br>Voltage above V_START.                                                                                                    | %Prate/<br>1%Vrate  | 0    | 100 | 12.27 | 8   | 12.27 |
| Power Lower<br>Limit                                 | Setting output power<br>lower limit for V-Watt<br>function.                                                                                                    | %                   | -100 | 100 | 20    | 20  | 20    |
| Under<br>Voltage Start<br>Point                      | Volt-Watt function in<br>voltage drop side. (AS/<br>NZS 4777.2 only)<br>When voltage of AC side<br>is lower than this value,<br>input power from the gird<br>will be decreased. | V                   | 320  | 400 | 380   | NA  | 380   |
| Power<br>Decreasing<br>Slope for<br>Under<br>Voltage | The decreasing power<br>rate when voltage goes<br>down. ( AS/NZS 4777.2<br>and charge mode only)                                                                                | %Prate/<br>1%Vrate. | 0    | 100 | 17.77 | NA  | 17.77 |

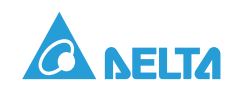

### Freq-Watt Function

When a grid frequency disturbance results in an increase in grid frequency, the PCS will reduce the output power level to the grid. When AS or NZS is selected, the PCS will reduce the input power level from the grid when a grid frequency decrease represents.

| Definition                                            | Description                                                                                                    | Unit          | Min  | Max  | AS    | VDE  | NZS   |
|-------------------------------------------------------|----------------------------------------------------------------------------------------------------|---------------|------|------|-------|------|-------|
| Freq-Watt<br>Function<br>Enable                       | Freq-Watt Function<br>enable.<br>0: Freq-Watt function is<br>disabled<br>1: Freq-Watt function is<br>enabled                                                                                                    | NA            | 0    | 1    | 1     | 0    | 1     |
| Start Point<br>for Over<br>Frequency                  | Freq-Watt function start point.                                                                                                    | Hz            | 50   | 55   | 50.25 | 50.2 | 50.25 |
| Power<br>decreasing<br>Slope for<br>Over<br>Frequency | Decreasing power rate if<br>frequency above start<br>frequency.                                                                                                    | %Prate/<br>Hz | 0    | 200  | 57    | 40   | 57    |
| Power Lower<br>Limit                                  | Output power lower limit<br>for Freq-Watt function.                                                                                                    | %             | -100 | 100  | 0     | 20   | 0     |
| Start Point<br>for Under<br>Frequency                 | Freq-Watt function in<br>frequency drop side.<br>Output power to the grid<br>increases when frequency<br>is lower than this value.<br>(for VDE4105)<br>Input power from the grid<br>decreases when<br>frequency is lower than<br>this value. (for AS/<br>NZS4777.2 and charge<br>mode) | Hz            | 45   | 50   | 49.75 | 49.8 | 49.75 |
| Power Slope<br>for Under<br>Frequency                 | Slope<br>Increase rate of output<br>power to the grid. (for<br>VDE4105)<br>Decrease rate of input<br>power from the gird. (for<br>AS/NZS4777.2 and<br>charge mode)                                                                                                    |               | 0    | 2000 | 133   | 0    | 133   |

### Table 19: Freq-watt Parameters Configuration

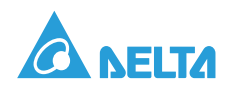

## Specified Power Factor Function (SPF)

| Definition                | Description                                                                                                    | Unit   | Min   | Max  | AS   | VDE  | NZS  |
|---------------------------|----------------------------------------------------------------------------------------------------|--------|-------|------|------|------|------|
| SPF<br>Function<br>Enable | Specified Power Factor<br>function configuration.<br>0: Disable<br>1: Enable<br><b>Note:</b><br>(1) Before the function is<br>enabled, the "Reactive<br>Power Mode" must be set<br>to "SPF".<br>(2)It will be activated<br>when input power is<br>greater than the value<br>"Enter Level". | NA     | 0     | 1    | 0    | 0    | 0    |
| SPF Mode                  | Mode Priority Setting:<br>0: FPF (Fixed Power<br>Factor)<br>1: PFAP (Power Factor<br>Mode & Active Power<br>Priority)                                                                                                    | NA     | 0     | 1    | 0    | 0    | 0    |
| Entry Power<br>Level      | Entry level for active<br>power in Volt-Var, SPF,<br>PFP mode. If the absolute<br>value of active power is<br>higher than this level,<br>those functions (Volt-Vars,<br>SPF, PFAP) would be<br>activated.                                                                                  | %Prate | 0     | 100  | 20   | 20   | 20   |
| Exit Power<br>Level       | Exit level for active power<br>in Volt-Vars, SPF, PFP<br>mode. If the absolute<br>value of active power is<br>lower than this level,<br>Those functions would be<br>disabled.<br><b>Note:</b><br>This setting should be<br>lower than the value<br>"Entry level".                          | %Prate | 0     | 100  | 19   | 19   | 19   |
| Power<br>Factor Target    | The target power factor<br>for SPF mode.<br>It will be activated when<br>input power is greater<br>than the value "Enter<br>level".                                                                                                    | NA     | -1.00 | 1.00 | 1.00 | 1.00 | 1.00 |

### Table 20: SPF Parameters Configuration

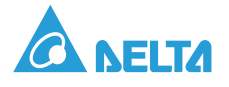

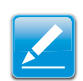

### Note:

Leading power factor means PCS sources reactive power to the grid, and power factor is defined to be positive. Lagging power factor means PCS sinks reactive power from the grid and power factor is defined to be negative. The definition of power factor in this document is the same unless otherwise specified.

Power Factor / Active Power Characteristic Curve (PFP)

| Definition    | Description   | Unit   | Min   | Max  | AS    | VDE   | NZS   |
|---------------|---------------|--------|-------|------|-------|-------|-------|
| Curve Point 1 | Power point 1 | %Prate | 0     | 100  | 50    | 50    | 50    |
|               | PF point 1    | NA     | -1.00 | 1.00 | 1.00  | 1.00  | 1.00  |
| Curve Point 2 | Power point 2 | %Prate | 0     | 100  | 100   | 100   | 100   |
|               | PF point 2    | NA     | -1.00 | 1.00 | -0.90 | -0.90 | -0.90 |

#### Table 21: Power Factor / Active Power Characteristic Curve (PFP)

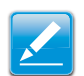

Note:

Before the function is enabled, the "Reactive Power Mode" must be set to "PFP".

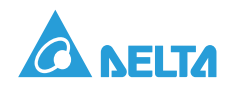

# Appendix

# **Event Log Fault Definition**

While the PCS detects a system error occurring, it will show the fault event name on its HMI screen at the front door, and users can also access the error code by communicating with the PCS via its protocol. The PCS system error codes consisting of DSP and MCU faults are listed in the tables below:

### Fault Word Definition

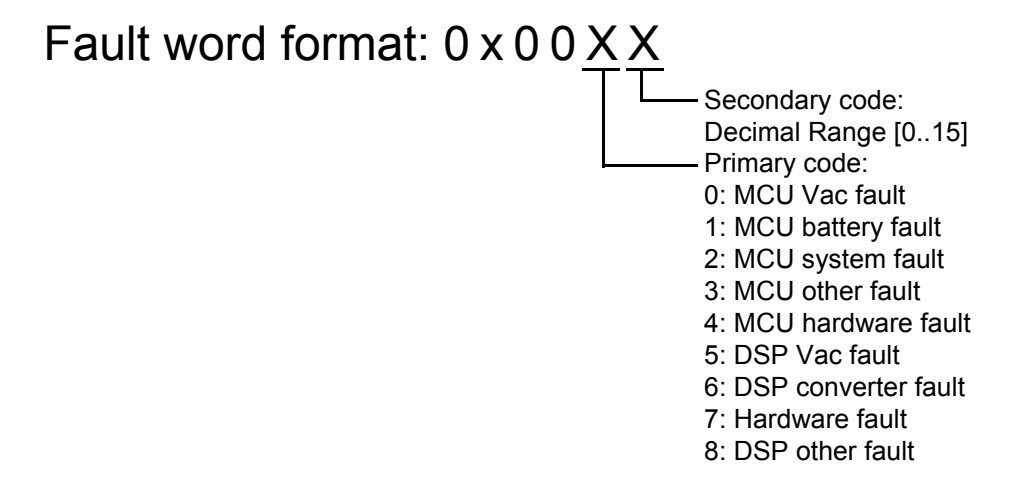

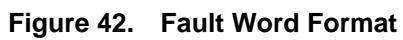

| Fault<br>Classification | Primary<br>Code | Secondary<br>Code | Fault Name (HMI Tool)       | Fault Code<br>(LCD Screen) |
|-------------------------|-----------------|-------------------|-----------------------------|----------------------------|
|                         |                 | 0                 | AC Phase R Over Voltage     | AC OVP R                   |
|                         |                 | 1                 | AC Phase S Over Voltage     | AC OVP S                   |
|                         |                 | 2                 | AC Phase T Over Voltage     | AC OVP T                   |
|                         |                 | 3                 | AC Phase R Under Voltage    | AC UVP R                   |
|                         |                 | 4                 | AC Phase S Under Voltage    | AC UVP S                   |
|                         |                 | 5                 | AC Phase T Under Voltage    | AC UVP T                   |
|                         | 0               | 6                 | AC Over Frequency           | AC OVER FREQ               |
|                         |                 | 7                 | AC Under Frequency          | AC UNDER FREQ              |
|                         |                 | 8                 | AC Phase Sequence Error     | PHASE SEQ ERR              |
|                         |                 | 9                 | Synchronize Fault (PLL)     | PHASE LOCK ERR             |
|                         |                 | А                 | NA                          |                            |
|                         |                 | В                 | NA                          |                            |
|                         |                 | С                 | NA                          |                            |
|                         |                 | D                 | NA                          |                            |
|                         |                 | E                 | NA                          |                            |
|                         |                 | F                 | Start Up Voltage Over Limit | GRID FAULT - SA            |

#### Table 22: Event Log Fault Code List

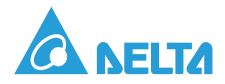

### Table 22: Event Log Fault Code List (Continued)

| Fault<br>Classification | Primary<br>Code | Secondary<br>Code | Fault Name (HMI Tool)                              | Fault Code<br>(LCD Screen) |
|-------------------------|-----------------|-------------------|----------------------------------------------------|----------------------------|
|                         |                 | 0                 | Battery Over Voltage Fault                         | BAT OVER VOLT              |
|                         |                 | 1                 | Battery Under Voltage Fault                        | BAT UNDER VOLT             |
|                         |                 | 2                 | Battery Input Revert                               | BAT POLE ERROR             |
|                         |                 | 3                 | NA                                                 |                            |
|                         |                 | 4                 | Battery SoC Low Fault                              | BAT SOCL FAULT             |
|                         |                 | 5                 | Battery SoC High Fault                             | BAT SOCH FAULT             |
|                         |                 | 6                 | Battery SoC Low Warning                            | BAT SOCL WARN              |
|                         |                 | 7                 | Battery SoC High Warning                           | BAT SOCH WARN              |
| MCU Batt Fault          | 1               | 8                 | Battery BMS Fault                                  | BAT FAULT                  |
|                         |                 | 9                 | Battery Charge Power Over Limit Value Fault*       |                            |
|                         |                 | А                 | Battery Discharge Power Over<br>Limit Value Fault* |                            |
|                         |                 | В                 | NA                                                 |                            |
|                         |                 | С                 | NA                                                 |                            |
|                         |                 | D                 | NA                                                 |                            |
|                         |                 | E                 | NA                                                 |                            |
|                         |                 | F                 | NA                                                 |                            |
| MCU Sys Fault           | 2               | Reserved          |                                                    |                            |
|                         |                 | 0                 | Ambient OTP                                        | AMBIENT OTP                |
|                         |                 | 1                 | Ambient UTP                                        | AMBIENT UTP                |
|                         |                 | 2                 | DRM0                                               | DRM0                       |
|                         |                 | 3                 | DSP RS485 Loss                                     | PM 485 Loss                |
|                         |                 | 4                 | Slaver Under Fault State Fault*                    |                            |
|                         |                 | 5                 | NA                                                 |                            |
|                         |                 | 6                 | EEPROM Fault                                       | EEPROM FAIL                |
| MCU Other               | 3               | 7                 | NA                                                 |                            |
| Fault                   | 5               | 8                 | NA                                                 |                            |
|                         |                 | 9                 | HMI RS485 Loss                                     | HMI COM LOSS               |
|                         |                 | А                 | BMS CAN/RS485 Loss Fault                           | BMS COM LOSS               |
|                         |                 | В                 | PCS CAN Loss                                       | SYS CAN LOSS               |
|                         |                 | С                 | PCS System Soft-Start Fault                        | SYS SOFTST FAIL            |
|                         |                 | D                 | System Restart Fault                               | SYS REST FAULT             |
|                         |                 | E                 | LC RS485 Loss                                      | EMS_485_LOSS               |
|                         |                 | F                 | 4-20mA Data Fault*                                 |                            |

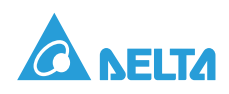

### Table 22: Event Log Fault Code List (Continued)

| Fault<br>Classification | Primary<br>Code | Secondary<br>Code       | Fault Name (HMI Tool)      | Fault Code<br>(LCD Screen) |
|-------------------------|-----------------|-------------------------|----------------------------|----------------------------|
|                         |                 | 0                       | EPO Fault                  | EPO BUTTON                 |
|                         |                 | 1                       | Remote EPO Fault           | REMOTE EPO                 |
|                         |                 | 2 AC Disconnector Fault |                            | AC BREAKER                 |
|                         |                 | 3                       | DC Disconnector Fault      | DC BREAKER                 |
|                         |                 | 4                       | SPD1 Fault                 | SPD FAULT                  |
|                         |                 | 5                       | Heat Fault                 | HEAT EXCHG FAIL            |
|                         |                 | 6                       | NA                         |                            |
| MCU Hardware            | 1               | 7                       | Fan Lock Fault             | FAN LOCK                   |
| Fault                   | -               | 8                       | NA                         |                            |
|                         |                 | 9                       | Aux Power Fault            | AUX POWER 12V              |
|                         |                 | А                       | NA                         |                            |
|                         |                 | В                       | NA                         |                            |
|                         |                 | С                       | NA                         |                            |
|                         |                 | D                       | NA                         |                            |
|                         |                 | E                       | NA                         |                            |
|                         |                 | F                       | Door Open Fault            | FRONT DOOR OPEN            |
|                         |                 | 0                       | AC Phase R Over Voltage    | AC OVP R                   |
|                         |                 | 1                       | AC Phase S Over Voltage    | AC OVP S                   |
|                         |                 | 2                       | AC Phase T Over Voltage    | AC OVP T                   |
|                         |                 | 3                       | AC Phase R Under Voltage   | AC UVP R                   |
|                         |                 | 4                       | AC Phase S Under Voltage   | AC UVP S                   |
|                         |                 | 5                       | AC Phase T Under Voltage   | AC UVP T                   |
|                         |                 | 6                       | AC Over Frequency          | AC OVER FREQ               |
| DSP Vac Fault           | 5               | 7                       | AC Under Frequency         | AC UNDER FREQ              |
|                         | Ŭ               | 8                       | AC Phase Sequence Error    | PHASE SEQ ERR              |
|                         |                 | 9                       | Synchronize Fault (PLL)    | PLL LOST                   |
|                         |                 | А                       | AC Phase R Over Load Light | OVER LOAD L1R              |
|                         |                 | В                       | AC Phase S Over Load Light | OVER LOAD L1S              |
|                         |                 | С                       | AC Phase T Over Load Light | OVER LOAD L1T              |
|                         |                 | D                       | AC Phase R Over Load Heavy | OVER LOAD L2R              |
|                         |                 | E                       | AC Phase S Over Load Heavy | OVER LOAD L2S              |
|                         |                 | F                       | AC Phase T Over Load Heavy | OVER LOAD L2T              |

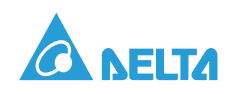

| Table 22: Event Log Fault Code L | ist (Continued) |
|----------------------------------|-----------------|
|----------------------------------|-----------------|

| Fault<br>Classification | Primary<br>Code | Secondary<br>Code | Fault Name (HMI Tool)                                        | Fault Code<br>(LCD Screen) |
|-------------------------|-----------------|-------------------|--------------------------------------------------------------|----------------------------|
|                         |                 | 0                 | AC Phase R Over Current Fault (RMS)                          | AC OVER CUR R              |
|                         |                 | 1                 | AC Phase S Over Current Fault (RMS)                          | AC OVER CUR S              |
|                         |                 | 2                 | AC Phase T Over Current Fault (RMS)                          | AC OVER CUR T              |
|                         | 6               | 3                 | DC Bus (DC+ to DC-) Under<br>Voltage Fault                   | DC BUS UVP                 |
|                         |                 | 4                 | DC Bus (DC+ to DC-) Over<br>Voltage Fault                    | DC BUS OVP                 |
|                         |                 | 5                 | DC Bus Voltage (DC+ to Neutral<br>Point) Under Voltage Fault | DC BUS UVP-P               |
| DSP Conv<br>Fault       |                 | 6                 | DC Bus Voltage (DC+ to Neutral<br>Point) Over Voltage Fault  | DC BUS OVP-P               |
|                         |                 | 7                 | DC Bus Voltage (DC- to Neutral<br>Point) Under Voltage Fault | DC BUS UVP-N               |
|                         |                 | 8                 | DC Bus Voltage (DC- to Neutral<br>Point) Over Voltage Fault  | DC BUS OVP-N               |
|                         |                 | 9                 | DC Bus Pre-Load Fail                                         | DC PRE-ISSUE               |
|                         |                 | A                 | DC Side Soft-Start Fail                                      | SOFT START FAIL            |
|                         |                 | В                 | DC Fuse Blown                                                | DC FUSE BLOWN              |
|                         |                 | С                 | DC Discharge Over Current Fault                              | DC CHARGE OCP              |
|                         |                 | D                 | DC Charge Over Current Fault                                 | DC DISCHG OCP              |
|                         |                 | E                 | Battery Bank Under Voltage Fault                             | BATT UVP                   |
|                         |                 | F                 | Battery Bank Over Voltage Fault                              | BATT OVP                   |

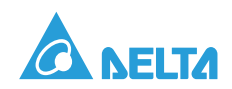

### Table 22: Event Log Fault Code List (Continued)

| Fault<br>Classification | Primary<br>Code | Secondary<br>Code | Fault Name (HMI Tool)                       | Fault Code<br>(LCD Screen) |
|-------------------------|-----------------|-------------------|---------------------------------------------|----------------------------|
|                         |                 | 0                 | EPO Fault                                   | EPO BUTTON                 |
|                         |                 | 1                 | AC Fuse Fail                                | AC FUSE BLOWN              |
|                         |                 | 2                 | Axillary Power                              | AUX POWER ERROR            |
|                         |                 | 3                 | AC Pre-Load Contactor Fault                 | AC PRE-RELAY               |
|                         |                 | 4                 | AC Main Contactor Fault                     | AC MAIN RELAY              |
|                         |                 | 5                 | IGBT Short Fault                            | IGBT SHORT                 |
|                         |                 | 6                 | Sink Over Temp                              | HEAT SINK OTP              |
| Hardware                | 7               | 7                 | MCU Fail                                    |                            |
| Fault                   | 1               | 8                 | Fan1 Locked                                 | FAN1 LOCKED                |
|                         |                 | 9                 | Fan2 Locked                                 | FAN2 LOCKED                |
|                         |                 | А                 | AC Hardware OCP                             | AC HARDWARE OCP            |
|                         |                 | В                 | DC Hardware OVP                             | DC HARDWARE OVP            |
|                         |                 | С                 | DC Hardware OCP                             | DC HARDWARE OCP            |
|                         |                 | D                 | NA                                          |                            |
|                         |                 | E                 | AC-Software-OCP                             | AC FW_OCP                  |
|                         |                 | F                 | Inductance L1 Over Temperature              | L1 OTP                     |
|                         | 8               | 0                 | Ambient Over Temperature                    | AMB OVER TEMP              |
|                         |                 | 1                 | Ambient Under Temperature                   | AMB UNDER TEMP             |
|                         |                 | 2                 | Heat Sink Over Temperature                  | HEAT SINK OTP              |
|                         |                 | 3                 | IGBT Over Temperature                       | IGBT OTP                   |
|                         |                 | 4                 | NTC Fail                                    | NTC FAULT                  |
|                         |                 | 5                 | MCU 485 Loss                                | RS485 COM LOSS             |
|                         |                 | 6                 | Grid Voltage Over Battery<br>Voltage Fault* |                            |
| DSP Other               |                 | 7                 | CAN Loss                                    | CAN COM LOSS               |
| Fault                   |                 | 8                 | ADC Calibration Fault                       | ADC CALIB ERROR            |
|                         |                 | 9                 | EEPROM Fault                                | EEPROM ISSUE               |
|                         |                 | A                 | RAM Self-Test Fault                         | RAM TEST FAIL              |
|                         |                 | В                 | Anti-islanding                              | ISLANDING                  |
|                         |                 | С                 | Phase Open/AC Connection Lost               | AC OPEN PHASE              |
|                         |                 | D                 | Grid Recovering Fault                       | SYS RESTORING              |
|                         |                 | E                 | Internal Choke Current<br>Imbalance         | L1 Curr Unb                |
|                         |                 | F                 | DCI Fault*                                  |                            |

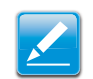

**Note:** The '\*' means that fault code is only used for internal use.

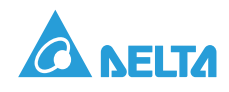

### Fault Word Example

For Example: LOG1 fault word is 0x007B, primary code '7' means "Hardware Fault", then you can get "DC Hardware OVP" from fault classification "Hardware Fault" according to secondary code 'B'. Corresponding to the fault information on the PCS LCD Screen is "DC HARDWARE OVP".

# Human Machine Interface Display

### Keypad Button & Home Panel

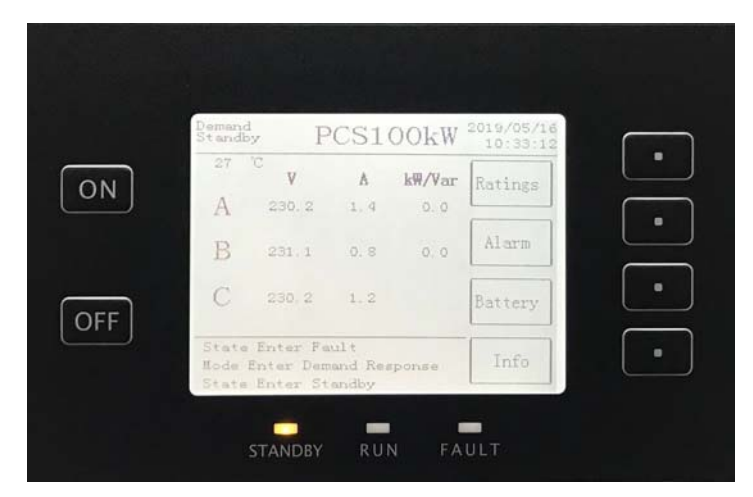

Figure 43. Keypad Button & Home Panel

#### Table 23: Keypad Button & Home Panel

| No. | Item                | Description                     |
|-----|---------------------|---------------------------------|
| 1   | ON                  | On (The button is disable)      |
| 2   | OFF                 | Off (The button is disable)     |
| 3   | STANDBY             | Standby state                   |
| 4   | RUN                 | Run state                       |
| 5   | FAULT               | Fault state                     |
| 6   | Demand              | Configured for demand mode      |
| 7   | Standby             | Standby state                   |
| 8   | 100kW               | Power conditioning system 100kW |
| 9   | Ratings             | Ratings                         |
| 10  | Alarm               | Alarm                           |
| 11  | Battery             | Battery                         |
| 12  | Info                | Information                     |
| 13  | V                   | Voltage                         |
| 14  | А                   | Ampere                          |
| 15  | kW/Var              | Kilowatt/Variants               |
| 16  | State Enter Running | State enter running             |
| 17  | State Enter Standby | State enter standby             |

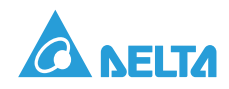

### Table 23: Keypad Button & Home Panel (Continued)

| No. | Item | Description      |
|-----|------|------------------|
| 18  | А    | Grid phase 1: L1 |
| 19  | В    | Grid phase 2: L2 |
| 20  | С    | Grid phase 3: L3 |

### **Ratings Panel**

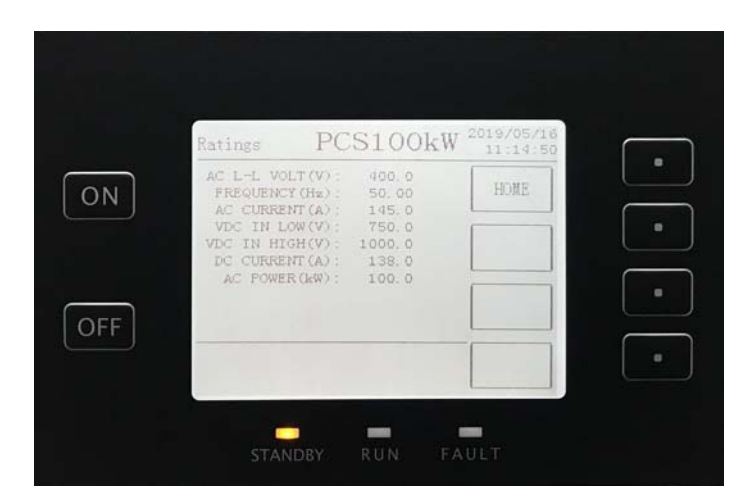

Figure 44. Ratings Panel

#### Table 24: Ratings Panel

| No. | Item            | Description              |
|-----|-----------------|--------------------------|
| 1   | Ratings         | Ratings                  |
| 2   | HOME            | Return to home page      |
| 3   | AC L-L VOLT (V) | AC line-line voltage (V) |
| 4   | FREQUENCY (Hz)  | Frequency (Hz)           |
| 5   | AC CURRENT (A)  | AC Current (A)           |
| 6   | VDC IN LOW (V)  | VDC in low (V)           |
| 7   | VDC IN HIGH(V)  | VDC in high (V)          |
| 8   | DC CURRENT (A)  | DC current (A)           |
| 9   | AC POWER (kW)   | AC power (kW)            |

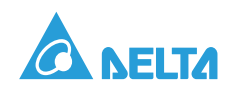

### Alarm Panel

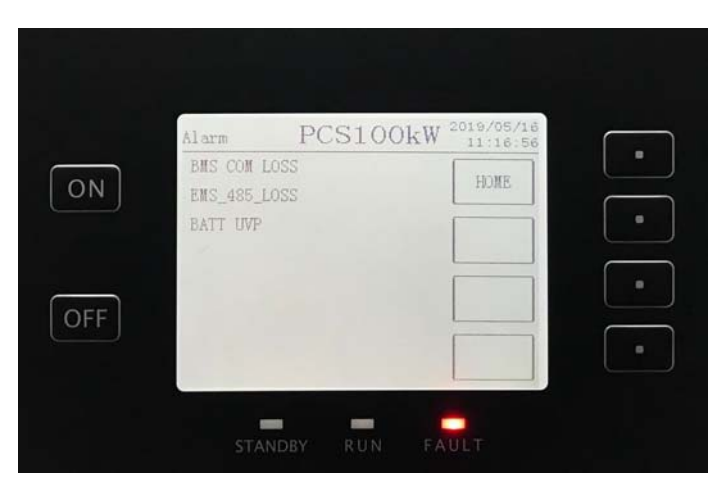

Figure 45. Alarm Panel

### Table 25: Alarm Panel

| No. | Item         | Description            |
|-----|--------------|------------------------|
| 1   | Alarm        | Waring & fault         |
| 2   | HOME         | Return to home page    |
| 3   | BMS COM LOSS | BMS communication loss |

### **BATT INFO Panel**

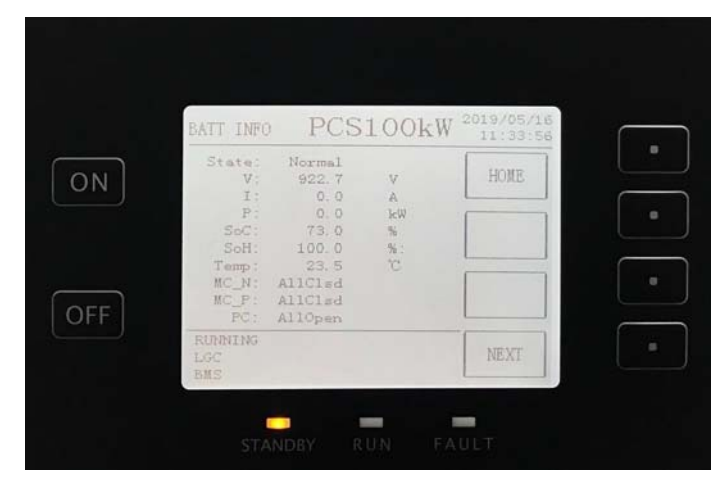

Figure 46. BATT INFO Panel Page 1

### Table 26: BATT INFO Panel Page 1

| No. | Item      | Description         |
|-----|-----------|---------------------|
| 1   | BATT INFO | Battery information |
| 2   | HOME      | Return to home page |
| 3   | NEXT      | Next page           |
| 4   | State     | State               |
| 5   | PwrOff    | Power off           |

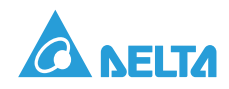

| No. | Item     | Description               |
|-----|----------|---------------------------|
| 6   | V        | Voltage                   |
| 7   | 1        | Current                   |
| 8   | V        | Volt                      |
| 9   | A        | Ampere                    |
| 10  | Р        | Power                     |
| 11  | kW       | Kilowatt                  |
| 12  | SoC      | State of charge           |
| 13  | %        | Percentage                |
| 14  | SoH      | State of health           |
| 15  | Temp     | Temperature               |
| 16  | ٦°       | Celsius                   |
| 17  | MC_N     | Main contactor -          |
| 18  | MC_P     | Main contactor +          |
| 19  | PC       | Pre-charge contactor      |
| 20  | AllClsd  | All closed                |
| 21  | AllOpen  | All open                  |
| 22  | LGC      | LG chemical               |
| 23  | LossCOMM | Communication loss        |
| 24  | BMS      | Battery management system |

### Table 26: BATT INFO Panel Page 1 (Continued)

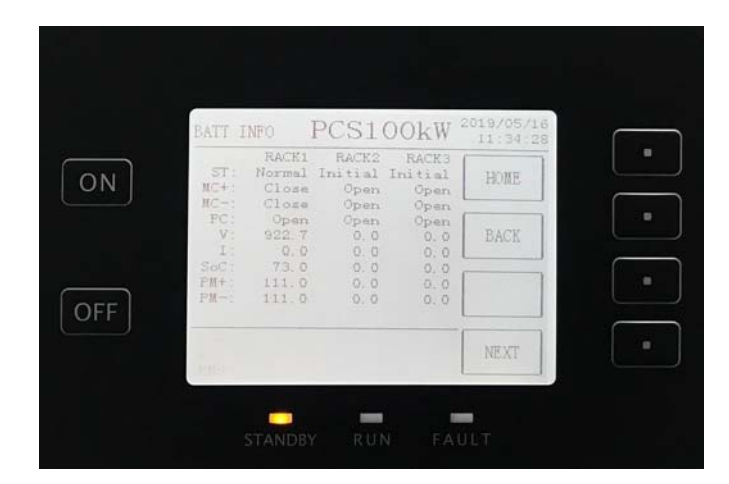

Figure 47. BATT INFO Panel Page 2

#### Table 27: BATT INFO Panel Page 2

| No. | Item                | Description  |
|-----|---------------------|--------------|
| 1   | RACK1, RACK2, RACK3 | Battery rack |
| 2   | ST                  | Status       |

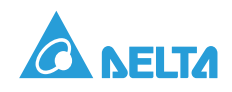

| No. | Item    | Description                |
|-----|---------|----------------------------|
| 3   | Initial | Initial                    |
| 4   | Open    | Open                       |
| 5   | Close   | Close                      |
| 6   | MC+     | Main contactor +           |
| 7   | MC-     | Main contactor -           |
| 8   | PC      | Pre-charge contactor       |
| 9   | V       | Voltage                    |
| 10  | 1       | Current                    |
| 11  | SoC     | State of charge            |
| 12  | PM+     | Power discharge limitation |
| 13  | PM-     | Power charge limitation    |

### Table 27: BATT INFO Panel Page 2 (Continued)

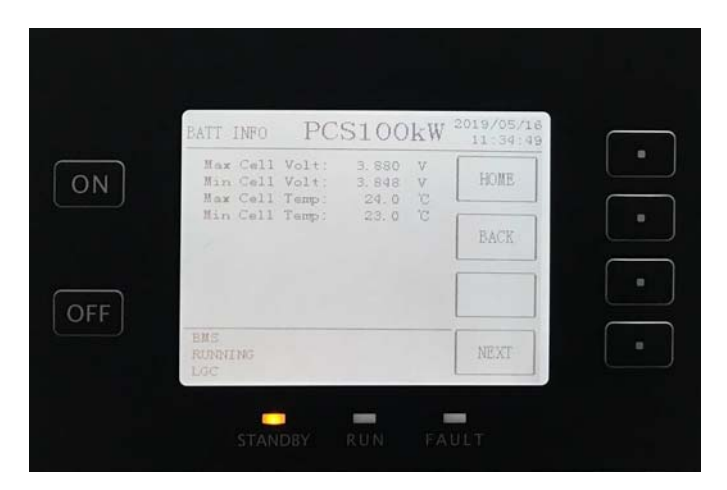

Figure 48. BATT INFO Panel Page 3

#### Table 28: BATT INFO Panel Page 3

| No. | Item          | Description              |
|-----|---------------|--------------------------|
| 1   | Max Cell Volt | Maximum cell voltage     |
| 2   | Min Cell Volt | Minimum cell voltage     |
| 3   | Max Cell Temp | Maximum cell temperature |
| 4   | Min Cell Temp | Minimum cell temperature |
| 5   | V             | Voltage                  |
| 6   | ٥°            | Celsius                  |

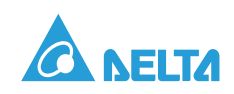

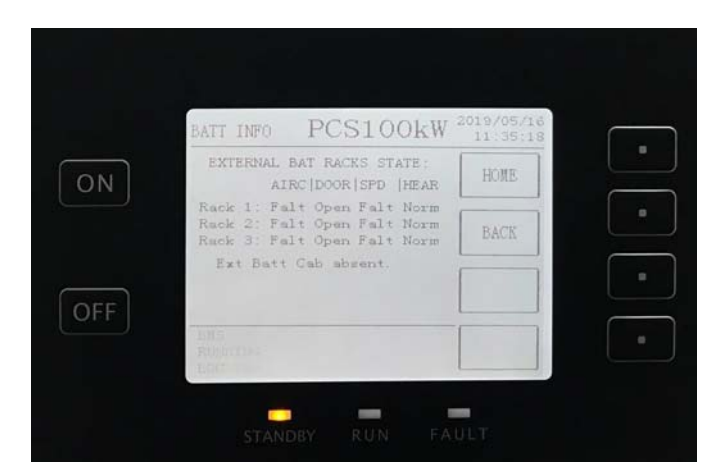

Figure 49. BATT INFO Panel Page 4

### Table 29: BATT INFO Panel Page 4

| No. | Item                | Description                     |
|-----|---------------------|---------------------------------|
| 1   | AIRC                | Air conditioning                |
| 2   | DOOR                | Door                            |
| 3   | SPD                 | Surge protection device         |
| 4   | HEAR                | Heat exchanger                  |
| 5   | Falt                | Fault                           |
| 6   | OPEN                | Open                            |
| 7   | Ext Batt Cab absent | External battery cabinet absent |
| 8   | Fault               | No fault                        |
| 9   | Norm                | Normal                          |

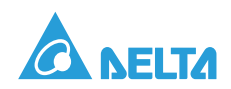

### Info Panel

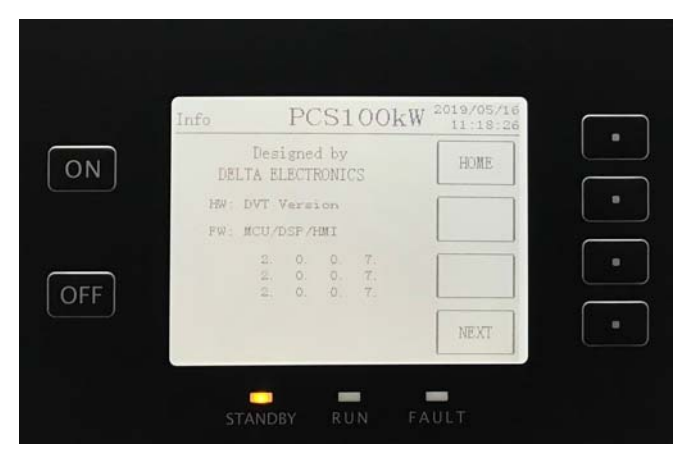

Figure 50. Info Panel Page 1

### Table 30: Info Panel Page 1

| No. | ltem        | Description                      |
|-----|-------------|----------------------------------|
| 1   | Info        | Information                      |
| 2   | HOME        | Return to home page              |
| 3   | HW          | Hardware                         |
| 4   | FW          | Firmware                         |
| 5   | DVT version | Design verification test version |
| 6   | M/P/H       | MCU/DSP/HMI                      |
| 7   | Designed by | Designed by                      |
| 8   | NEXT        | Next page                        |

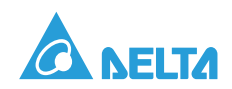

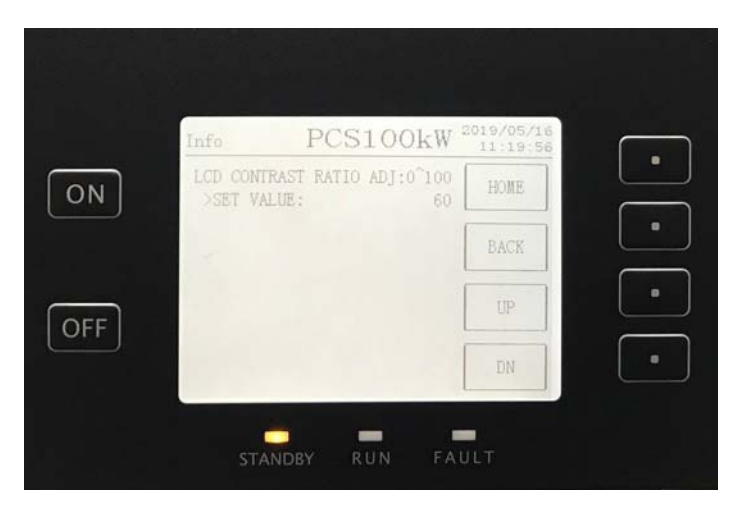

Figure 51. Info Panel Page 2

### Table 31: Info Panel Page 2

| No. | Item                   | Description                   |
|-----|------------------------|-------------------------------|
| 1   | HOME                   | Return to home page           |
| 2   | BACK                   | Return last page              |
| 3   | UP                     | Increase the value            |
| 4   | DN                     | Decrease the value            |
| 5   | LCD CONTRAST RADIO ADJ | LCD contrast ratio adjustment |
| 6   | SET VALUE              | Set value                     |

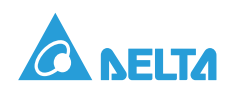